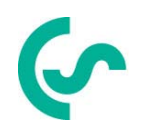

## Manual de instructiuni Senzor pentru debit VA 570

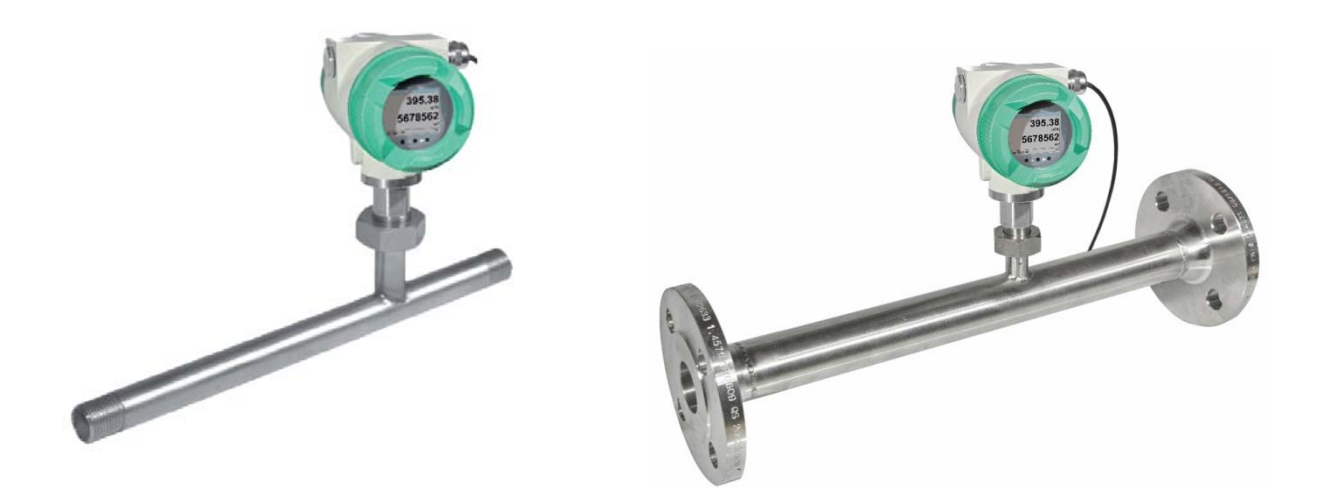

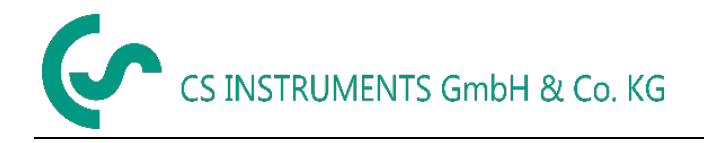

## I. Cuvant inainte

Draga Client CS,

Va multumim pentru decizia luata in favoarea cumpararii senzorului VA 570. Va rugam sa cititi cu mare atentie acest manual de instalare si operare, inainte de montarea si punerea in functiune, urmand in totalitate sfaturile noastre. Functionarea corecta si fara riscuri a senzorului VA 570 este garantata numai daca au fost respectate in totalitate instructiunile si precizarile din acest manual.

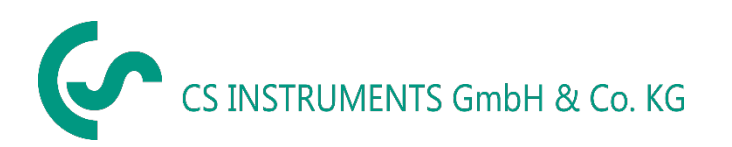

#### Distribuitor autorizat pentru Romania:

#### **TEST LINE SRL**

Str. Agricultori, nr. 119 RO-030342, Bucuresti Tel./Fax: 021 321 04 38 Mobil: 0744 516 844 E-mail: office@testline.ro Web: www.cs-instruments.com

#### Birou vanzari SUD - Germania

Zindelsteiner Str. 15 D-78052 VS-Tannheim Tel.: +49 (0) 7705 978 99 0 Fax: +49 (0) 7705 978 99 20

Mail: info@cs-instruments.com Web: www.cs-instruments.com

#### Birou vanzari NORD - Germania

Am Oxer 28c D-24955 Harrislee Tel.: +49 (0) 461 700 20 25 Fax: +49 (0) 461 700 20 26 Mail: info@cs-instruments.com Web: www.cs-instruments.com

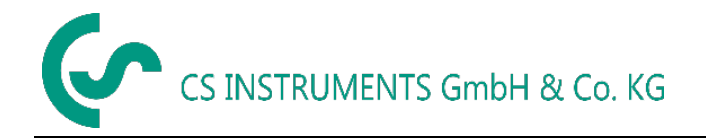

## II. Cuprins

| I.  | Cuv                                                     | ant inainte                                                                                                    | 2                                           |
|-----|---------------------------------------------------------|----------------------------------------------------------------------------------------------------|---------------------------------------------|
| II. | . C                                                     | uprins                                                                                                    | 3                                           |
| 1   | Pict                                                    | ograme si simboluri                                                                                                    | 5                                           |
| 2   | Cuv                                                     | inte de avertizare conform ISO 3864 si ANSI Z 535                                                                                                    | 5                                           |
| 3   | Inst                                                    | ructiuni de siguranta                                                                                                    | 6                                           |
|     | 3.1                                                     | Destinatie, utilizare                                                                                                    | 7                                           |
|     | 3.2                                                     | Instalare si punere in functiune                                                                                                    | 7                                           |
| 4   | Date                                                    | e tehnice                                                                                                    | 8                                           |
|     | <b>4.1</b><br>4.1.2<br>4.<br>4.<br>4.<br>4.1.3<br>4.1.4 | Circuite semnal<br>Modbus<br>2 lesire curent<br>1.2.1 Activa<br>1.2.2 Pasiva<br>3 Impuls<br>4 Alarma                                                                                                   | <b>9</b><br>9<br>9<br>9<br>9<br>9<br>9<br>9 |
|     | 4.2                                                     | Domenii de masurre VA 570 1                                                                                                    | 0                                           |
| 5   | Dim                                                     | ensiuni1                                                                                                    | 1                                           |
|     | 5.1                                                     | Dimensiuni VA 570 - versiune cu filet 1                                                                                                    | 1                                           |
|     | 5.2                                                     | Dimensiuni VA 570 – versiune cu flansa 1                                                                                                    | 2                                           |
| 6   | Inst                                                    | alare1                                                                                                    | 3                                           |
|     | 6.1                                                     | Cerinte conducta / tubulatura 1                                                                                                    | 3                                           |
|     | <b>6.2</b>                                              | Sectiuni intrare / iesire                                                                                                    | <b>3</b><br>4                               |
|     | 6.3                                                     | Aliniere afisaj (carcasa)1                                                                                                    | 4                                           |
|     | 6.4                                                     | Cupluri de strangere 1                                                                                                    | 5                                           |
| 7   | Dia                                                     | grama conexiuni1                                                                                                    | 6                                           |
|     | 7.1                                                     | Presetupe - dimensiune cabluri1                                                                                                    | 6                                           |
|     | 7.2                                                     | Semnificatie pini conectori1                                                                                                    | 6                                           |
|     | <b>7.3</b><br>7.3.2<br>7.3.2<br>7.3.2<br>7.3.4<br>7.3.4 | Conectare fire       1         General       1         Prensiune alimentare       1         Modbus (terminal)       1         Modbus TCP (Ethernet) Optional PoE       1         Iesire impuls       1 | <b>8</b><br>8<br>8<br>9<br>9                |

# CS INSTRUMENTS GmbH & Co. KG

| 8  | 0               | perare                   | e VA 5702                                                                  | 0       |
|----|-----------------|--------------------------|----------------------------------------------------------------------------|---------|
| ł  | 8.1             | Mer                      | niu principal (Home)2                                                      | 1       |
|    | 8.              | .1.1                     | Intializare                                                                | 1       |
| 8  | 8.2             | Mer                      | niu principal (Main menu)                                                  | 1       |
|    | 0 2             | Sat                      | ari ang ang ang ang ang ang ang ang ang ang                                | 2       |
|    | <b>נ.ט</b><br>א | 31                       | Setare senzor (Sensor setup) 2                                             | 2       |
|    | 0.              | 8.3.1.1                  | 1 Introducere / modificare diametru interior conducta                      | 2       |
|    |                 | 8.3.1.2                  | 2 Introducere / modificare valoare contor                                  | 3       |
|    |                 | 8.3.1.3                  | 3 Definire unitati de masura pentru debit, viteza, temperatura si presiune | 3       |
|    |                 | 8.3.1.4                  | 4 Definire conditii de referinta                                           | 4       |
|    |                 | 8.3.1.5                  | 5 Setare punct de zero si Low-flow cut off 2                               | 6       |
|    | 8.              | .3.2                     | Setare Modbus (Modbus Setup)                                               | 7       |
|    |                 | 8.3.2.1                  | 1 Setare (Setup) 2                                                         | 7       |
|    | 8.              | .3.3                     | Modbus TCP (Optional) 2                                                    | 8       |
|    |                 | 8.3.3.1                  | 1 Setare (Setup)                                                           | .8      |
|    |                 | 8.3.                     | .3.1.1 Setari retea -DHCP (Network Setup DHCP)                             | 8       |
|    |                 | 8.3.                     | .3.1.2 Setari retea – IP static (Network Settings static IP)               | 9       |
|    |                 | 0.3.                     | .3.1.1 Setari Modbus TCP (Modbus TCP Settings)                             | 0       |
|    |                 | 0.3.3.2                  | 2 Seldi Teylsi 1 Moubus (Moubus Sellings) - 20012005                       | ा<br>:1 |
|    | Q               | 0.0.0.0<br>3 A           | Jmpuls / Alarma                                                            | े<br>द  |
|    | 0.              | .J. <del>4</del><br>8341 | 1 lesire impuls (Pulse outout) 3                                           | 3       |
|    | 8               | .3.5                     | Setare utilizator (User Setup)                                             | 4       |
|    |                 | 8.3.5.1                  | 1 Parola (Password)                                                        | 4       |
|    |                 | 8.3.5.2                  | 2 Limba (Language)                                                         | 4       |
|    |                 | 8.3.5.3                  | Afisaj / Atingere (Display / Touch) 3                                      | 5       |
|    | 8.              | .3.6                     | Setari avansate (Advanced)                                                 | 5       |
|    | 8.              | .3.7                     | 4 -20 mA                                                                   | 6       |
|    | 8.              | .3.8                     | Informatii despre VA 570 (Info) 3                                          | 8       |
|    | 8.4             | Mbi                      | us                                                                         | 9       |
|    | 8.              | .4.1                     | Modificare setari comunicatie                                              | 9       |
|    | 8               | .4.2                     | Codificare VIF (Value Information Field)                                   | 0       |
|    | 8.              | .4.3                     | Setari implicite comunicatie                                               | 0       |
|    | 8.              | .4.4                     | Valori implicite transmise                                                 | 0       |
| 9  | п               | ocum                     | entatie sunlimentara 4                                                     | 1       |
| Č. | 2               |                          |                                                                            |         |
| 10 |                 | Intreti                  | inere4                                                                     | 1       |
| 11 |                 | Curat                    | are cap senzor4                                                            | 1       |
| 12 |                 | Recal                    | librare4                                                                   | 1       |
| 12 |                 | Piece                    | de schimb                                                                  | .1      |
|    |                 | 11636                    | , uo sonning                                                               |         |
| 14 |                 | Calibr                   | rare4                                                                      | 1       |
| 15 |                 | Garan                    | ntie4                                                                      | 2       |

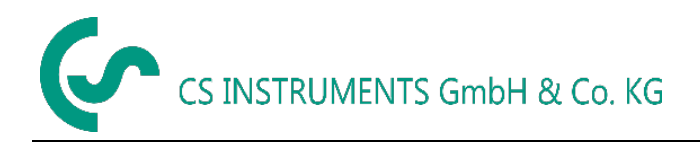

## 1 Pictograme si simboluri

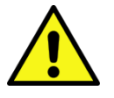

Simbol avertizare generala (pericol, atentie, avertizare)

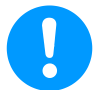

Nota generala

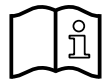

Respectare manual instalare si manual de instructiuni (sau de pe eticheta)

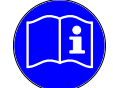

Studiere manual instalare si manual de instructiuni

## 2 Cuvinte de avertizare conform ISO 3864 si ANSI Z 535

| Pericol!    | Pericol iminent<br>Ca o consecinta a manipularii incorecte: vatamare corporala grava sau deces                                                    |
|-------------|----------------------------------------------------------------------------------------------------|
| Avertizare! | Pericol posibl<br>Ca o consecinta a manipularii incorecte: vatamare corporala grava sau deces                                                     |
| Atentie!    | Risc iminent<br>Ca o consecinta a manipularii incorecte: vatamare corporala sau deteriorare                                                       |
| Nota!       | Risc posibil<br>Ca o consecinta a manipularii incorecte: vatamare corporala sau deteriorare                                                       |
| Important!  | Note suplimentare, informatii, recomandari<br>Ca o consecinta a manipularii incorecte: Deficiente in exploatare si intretinere, niciun<br>pericol |

## 3 Instructiuni de siguranta

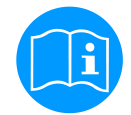

#### Verificati daca acest manual corespunde cu tipul de dispozitiv folosit.

Acordati atentie tuturor insemnarilor din acest manual. Ele contin informatii si instructiuni esentiale care trebuie urmate pe durata instalarii, operarii si intretinerii instrumentului. Din acest motiv, manualul trebuie citit obligatoriu atat de catre tehnician, cat si de persoana responsabila, inainte de a intreprinde orice activitate de instalare, punere in functiune, exploatare sau intretinere.

Tineti acest manual la indemana pentru a-l putea consulta ori de cate ori este necesar.

Asigurati-va ca VA 570 functioneaza in limitele permise si inscriptionate le eticheta produsului. In caz contrar exista riscul de a se produce pagube umane si materiale care pot duce la perturbatii functionale si/sau operationale.

In cazul oricaror neclaritati sau intrebari in legatura cu acest manual, va rugam sa contactati firma CS Instruments GmbH sau reprezentantul acesteia.

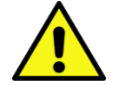

#### Avertizare!

#### Pericol de ranire in cazul utilizarii de catre personal necalificat!

Manipularea incorecta poate duce la vatamare corporala si prejudicii.

Toate activitatile descrise in acest manual de instructiuni trebuie executate numai de catre personal calificat, conform descrierii de mai jos.

#### Personal calificat

Personalul tehnic trebuie sa fie educat si instruit, sa detina cunostintele necesare pentru utilizarea tehnologiei de masurare si control, sa cunoasca reglementarile standardelor si normelor nationale, astfel incat sa poata efectua lucrarile de instalare si sa identifice posibilele pericole.

Conditii speciale de munca necesita cunostinte suplimentare adecvate, de exemplu pentru lucrul in medii agresive.

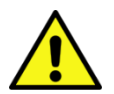

#### Atentie!

#### Defectarea senzorului VA 570!

Instalarea defectuoasa si o intretinere insuficieta pot provoca defectiuni ale senzorului VA 570, care pot afecta parametrii afisati si pot duce la interpretari eronate.

Pericol!

#### Nu depasiti parametrii de operare!

Neatingerea sau depasirea valorilor limita prescrise pot pune in pericol persoanele, pot provoca deteriorari ale materialelor si pot duce la tulburari functionale si operationale.

#### Masuri:

- Asigurati-va ca VA 570 functioneaza numai in valorile limita indicate pe eticheta sau in documentatia produsului.
- Respectati strict performantele VA 570 in raport cu aplicatia dvs.
- Nu depasiti temperaturile de pastrare si transport permise.

#### Masuri de siguranta suplimentare:

• La instalare si functionere, respectati cerintele standardelor si normelor nationale, precum si regulile de protectie si siguranta.

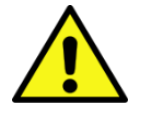

#### In zonele cu pericol de explozie (mediu exploziv), utilizati numai versiunea VA 570 EX.

Atunci cand utilizati senzorii pentru debit/consum VA 570 Ex in zone cu pericol de explozie, respectati toate cerintele specificate in documentatia Ex.

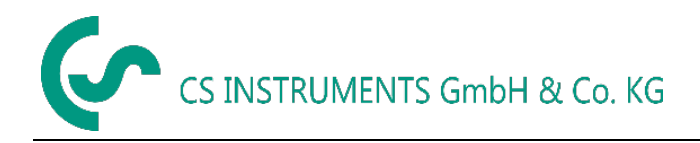

#### 3.1 Destinatie, utilizare

Instrumentul descris in acest manual este destinat utilizarii exclusive pentru masurarea debitului masic al gazelor. In acelasi timp, este masurata si temperatura gazelor.

Senzorul VA 570 poate fi configurat pentru a masura intrun domeniu predefinit, debitul gazelor pure sau al amestecurilor de gaze.

Senzorul masoara consumul pentru gaze cum ar fi aer, oxigen, azot, dioxid de carbon, argon, etc., iar in varianta ATEX pentu gaze explozive cum ar fi gaz natural, metan, propan si hidrogen.

Utilizarea improprie sau incorecta a senzorului afecteaza fiabilitatea operationala. Producatorul nu este raspunzator pentru pagubele rezultate ca urmare a utilizarii necorespunzatoare sau incorecte.

#### 3.2 Instalare si punere in functiune

- Instalarea, cablarea electrica, punerea in functiune, operarea si intretinerea instrumentului trebuie facute numai de personal autorizat de catre operatorul instalatiei.
   Personalul trebuie sa citeasca manual de instructiuni, sa inteleaga si sa respecte aceste instructiuni.
- Nu este permisa efectuarea lucrarilor de sudura a conductei avand senzorul VA 570 montat.
- Instalatorul trebuie sa se asigure ca senzorul VA 570 este conectat in conformitate cu diagramele cu conexiuni. Senzorul trebuie impamantat, cu exceptia cazului in care s-au luat masuri speciale de protectie (de exemplu sursa de alimentare izolata galvanic).
- Respectati prevederile reglementarilor nationale in vigoare, cu privire la deschiderea si repararea instrumentului.
- La utilizarea senzorului VA 570 (versiunea ATEX) in zone cu pericol de explozie, pe langa manualul standard se va consulta separat si documentatia Ex. Respectati instructiunile de instalare si conectare indicate in aceasta documentatie.
- Instrumentul indeplineste cerintele de siguranta in conformitate cu EN 61010-1, cerintele EMC ale standardului IEC / EN 61326 si recomandarile NAMUR NE 43.

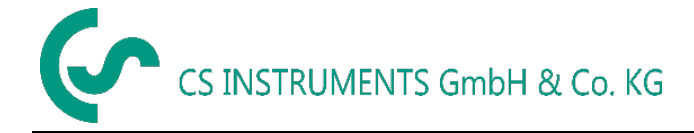

## 4 Date tehnice

| Parametri masurati:                       | debit, consum,<br>viteza de curgere, temperatura                                                                                                    |
|-------------------------------------------|----------------------------------------------------------------------------------------------------|
| Principiu de masurare:                    | calorimetric                                                                                                    |
| Temperatura mediu masurat:                | sonda -40 180°C (versiune ATEX -20°C 120°C)                                                                                                    |
| Temperatura operare:                      | -20 70 °C                                                                                                    |
| Presiune operare:                         | 50 bar                                                                                                    |
| Tensiune alimentare:                      | 18 36 Vdc<br><b>Optional:</b> PoE conform standard IEEE 802.3af, PD Clasa 2<br>(max. 6,5W), tensiune de la 36 la 57 Vdc                                                                                                    |
| Putere consumata:                         | max. 5W                                                                                                    |
| lesire:                                   | Modbus RTU (acc. EIA/TIA-485 Standard)<br>2 x 420 mA activa (optional pasiva) RL < 5000hm<br>impuls cu izolatie galvanica (latime impuls selectabila,<br>alarma max. 48 Vdc 0,5 A<br>optional: Modbus TCP, HART, ProfibusDP, Profi Net. |
| <b>Precizie:</b><br>Versiune standard*    | ±1,5 % din valoarea masurata (m.v.) ±0,3 % din valoarea cap scala (f.s.)*                                                                                                    |
| <b>Precizie:</b><br>Versiune de precizie* | ±1,0 % din valoarea masurata (m.v.) ±0,3 % din valoarea<br>cap scala (f.s.)*                                                                                                    |
| Repetabilitate:                           | 0,25% din valoarea masurata (m.v.) in cazul unei montari corecte (asistenta montaj, pozitionare, sectiune de intrare)                                                                                                    |
| Precizie indicatie:                       | raportata la temperatura ambientala 22°C +/-2°C, presiune sistem 6 bar                                                                                                    |
| Timp de raspuns:                          | t90 < 3 s                                                                                                    |
| Afisaj:                                   | 2" TFT afisaj color, rezolutie 320 x 240 pixeli                                                                                                    |
| Filet exterior:                           | G 1/2" ISO 228, NPT 1/2", R 1/2", PT 1/2"                                                                                                    |
| Material:                                 | carcasa din aluminiu turnat sub presiune,<br>sonda din otel inox 1.4571                                                                                                    |
| Clasa de protectie:                       | IP67                                                                                                    |

\* Conditiile de referinta pentru temperatura si presiune pot fi selectate, conditiile standard fiind 0 ° si 1013 mbar. m.v. = measured value (valoare masurata)

f.s. = full scale (valoare cap scala)

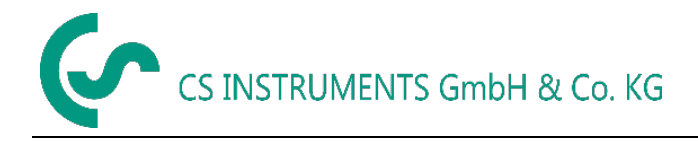

#### 4.1 Circuite semnal

#### 4.1.1 Modbus

• Conform standard EIA/TIA-485

#### 4.1.2 lesire curent

- 4.1.2.1 Activa
  - Izolatie galvanica
  - 4 ... 20 mA
  - R<sub>L</sub> < 500 Ohm

#### 4.1.2.2 Pasiva

- Izolatie galvanica
- 4 ... 20 mA
- R<sub>L</sub> < 500 Ohm
- Vin 12-36 Vdc

#### 4.1.3 Impuls

- Izolatie galvanica (contact uscat)
- Pasiva: 48Vdc , 500 mA
- Frecventa maxima iesire impuls 50 Hz

#### 4.1.4 Alarma

- Izolatie galvanica (contact uscat)
- Max. 48 Vdc, 500 mA

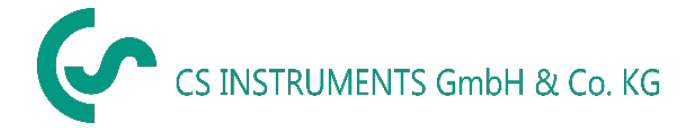

#### 4.2 Domenii de masurre VA 570

|                     |                | 1/2"     | 3/4"       | 1"        | 1 ¼"              | 1 1⁄2"     | 2"         | <b>2</b> ½" | 3"     |
|---------------------|----------------|----------|------------|-----------|-------------------|------------|------------|-------------|--------|
|                     |                | lesire   | lesire     | lesire    | lesire            | lesire     | lesire     | lesire      | lesire |
|                     |                | 20mA     | 20mA       | 20mA      | 20mA              | 20mA       | 20mA       | 20mA        | 20mA   |
|                     |                | [m³/h]   | [m³/h]     | [m³/h]    | [m³/h]            | [m³/h]     | [m³/h]     | [m³/h]      | [m³/h] |
| Conditii de referin | ta conform DIN | 1945/ IS | O 1217: 2  | 0°C, 1000 | <b>) mbar</b> (co | onditii de | calibrare) |             |        |
|                     | Low Speed      | 20       | 45         | 75        | 140               | 195        | 320        | 550         | 765    |
| Aor                 | Standard       | 45       | 85         | 145       | 265               | 365        | 600        | 1025        | 1420   |
| Aci                 | Max            | 90       | 175        | 290       | 530               | 730        | 1195       | 2050        | 2840   |
|                     | High Speed     | 110      | 215        | 355       | 640               | 885        | 1450       | 2480        | 3440   |
| Conditii de referin | ta conform DIN | 1343: 0° | °C, 1013,2 | 25 mbar   |                   |            |            |             |        |
|                     | Low Speed      | 20       | 40         | 70        | 130               | 180        | 295        | 505         | 705    |
| Aer                 | Standard       | 40       | 80         | 135       | 240               | 335        | 550        | 945         | 1305   |
|                     | Max            | 80       | 160        | 270       | 485               | 670        | 1100       | 1885        | 2610   |
|                     | High Speed     | 100      | 195        | 325       | 590               | 815        | 1330       | 2280        | 3165   |
|                     | Low Speed      | 35       | 75         | 120       | 220               | 305        | 505        | 865         | 1200   |
| Argon               | Standard       | 70       | 135        | 230       | 415               | 570        | 935        | 1605        | 2225   |
| (Ar)                | Max            | 140      | 275        | 460       | 830               | 1140       | 1870       | 3205        | 4440   |
|                     | High Speed     | 170      | 335        | 555       | 1005              | 1385       | 2265       | 3880        | 5380   |
|                     | Low Speed      | 20       | 45         | 75        | 140               | 195        | 320        | 545         | 760    |
| Dioxid de carbon    | Standard       | 45       | 85         | 145       | 260               | 360        | 590        | 1015        | 1405   |
| (CO <sub>2</sub> )  | Max            | 90       | 175        | 290       | 525               | 720        | 1185       | 2030        | 2810   |
|                     | High Speed     | 105      | 210        | 350       | 635               | 875        | 1430       | 2455        | 3405   |
|                     | Low Speed      | 20       | 40         | 70        | 130               | 180        | 295        | 505         | 705    |
| Azot                | Standard       | 40       | 80         | 135       | 240               | 335        | 550        | 945         | 1305   |
| (N <sub>2</sub> )   | Max            | 80       | 160        | 270       | 485               | 670        | 1100       | 1885        | 2610   |
|                     | High Speed     | 100      | 195        | 325       | 590               | 815        | 1330       | 2280        | 3165   |
|                     | Low Speed      | 20       | 45         | 75        | 135               | 185        | 305        | 525         | 730    |
| Oxigen              | Standard       | 40       | 80         | 140       | 250               | 345        | 570        | 980         | 1355   |
| (O <sub>2</sub> )   | Max            | 85       | 165        | 280       | 505               | 695        | 1140       | 1955        | 2710   |
|                     | High Speed     | 105      | 205        | 340       | 610               | 845        | 1380       | 2365        | 3280   |
|                     | Low Speed      | 20       | 45         | 75        | 140               | 190        | 315        | 540         | 750    |
| Protoxid de azot    | Standard       | 40       | 85         | 140       | 260               | 355        | 585        | 1005        | 1395   |
| (N <sub>2</sub> O)  | Max            | 85       | 170        | 285       | 520               | 715        | 1170       | 2010        | 2785   |
|                     | High Speed     | 105      | 210        | 345       | 630               | 865        | 1420       | 2435        | 3375   |
|                     | Low Speed      | 15       | 25         | 45        | 85                | 115        | 190        | 325         | 450    |
| Gaz natural         | Standard       | 25       | 50         | 85        | 155               | 215        | 355        | 605         | 840    |
| (GN)                | Max            | 50       | 105        | 170       | 310               | 430        | 705        | 1210        | 1680   |
|                     | High Speed     | 65       | 125        | 210       | 380               | 520        | 855        | 1465        | 2035   |

Alte gaze la cerere.

Nota: DN 65 si DN 80 sunt disponibile numai pentru versiunea cu flansa.

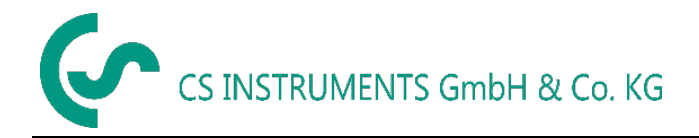

## 5 Dimensiuni

#### 5.1 Dimensiuni VA 570 - versiune cu filet

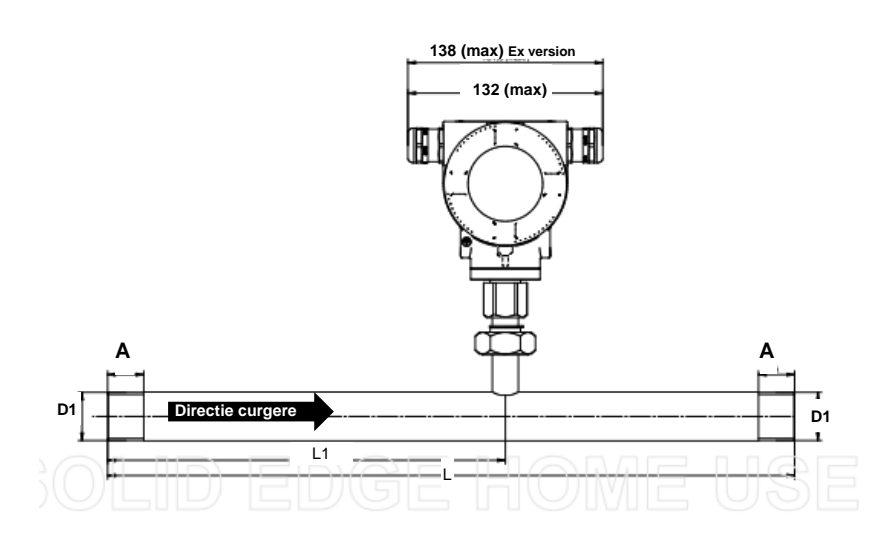

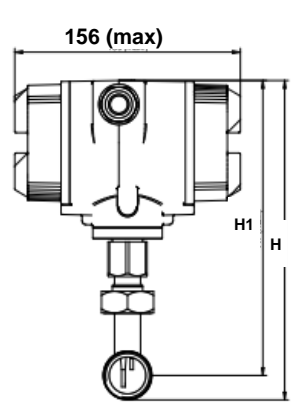

| VA 570 – versiune cu filet |                                       |                                       |           |            |           |            |           |  |  |
|----------------------------|---------------------------------------|---------------------------------------|-----------|------------|-----------|------------|-----------|--|--|
| Filet<br>conexiune         | Diam.<br>exterior<br>conducta<br>[mm] | Diam.<br>interior<br>conducta<br>[mm] | L<br>[mm] | L1<br>[mm] | H<br>[mm] | H1<br>[mm] | A<br>[mm] |  |  |
| 1/2"                       | 21,3                                  | 16,1                                  | 300       | 210        | 176,4     | 165,7      | 20        |  |  |
| 3/4"                       | 26,9                                  | 21,7                                  | 475       | 275        | 179,2     | 165,7      | 20        |  |  |
| 1"                         | 33,7                                  | 27,3                                  | 475       | 275        | 182,6     | 165,7      | 25        |  |  |
| 1 1/4"                     | 42,4                                  | 36                                    | 475       | 275        | 186,9     | 165,7      | 25        |  |  |
| 1 1/2"                     | 48,3                                  | 41,9                                  | 475**     | 275        | 189,9     | 165,7      | 25        |  |  |
| 2"                         | 60,3                                  | 53,1                                  | 475**     | 275        | 195,9     | 165,7      | 30        |  |  |

\*\* Atentie: Sectiune de intrare scurta! Respectati recomandarile pentru sectiunea de intrare minima (lungime = 10 x diametru interior)

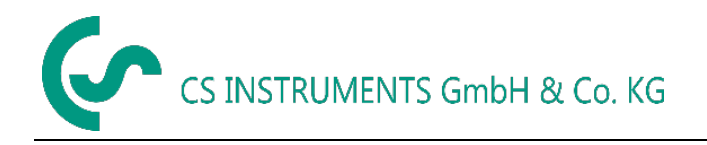

#### 5.2 Dimensiuni VA 570 – versiune cu flansa

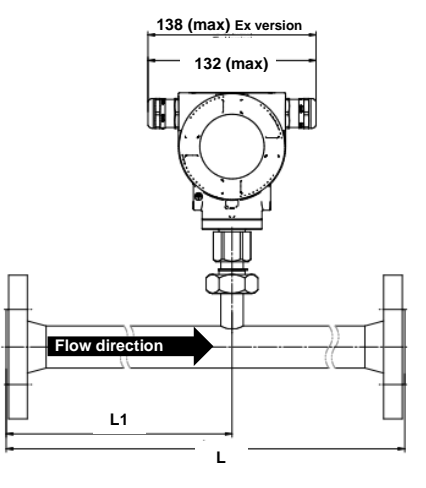

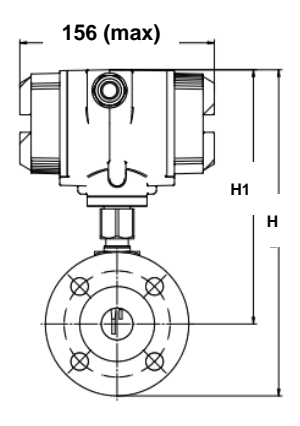

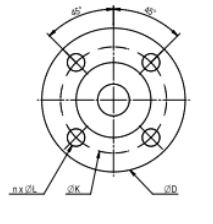

| VA 570 – ve          | VA 570 – versiune cu flansa           |                                       |           |            |           |            |            |            |           |
|----------------------|---------------------------------------|---------------------------------------|-----------|------------|-----------|------------|------------|------------|-----------|
|                      |                                       |                                       |           |            |           |            | Flansa I   | DIN EN 10  | )92-1     |
| Sectiune<br>masurare | Diam.<br>exterior<br>conducta<br>[mm] | Diam.<br>interior<br>conducta<br>[mm] | L<br>[mm] | L1<br>[mm] | H<br>[mm] | H1<br>[mm] | ØD<br>[mm] | ØK<br>[mm] | n x<br>ØL |
| DN 15                | 21,3                                  | 16,1                                  | 300       | 210        | 213,2     | 165,7      | 95         | 65         | 4 x 14    |
| DN 20                | 26,9                                  | 21,7                                  | 475       | 275        | 218,2     | 165,7      | 105        | 75         | 4 x 14    |
| DN 25                | 33,7                                  | 27,3                                  | 475       | 275        | 223,2     | 165,7      | 115        | 85         | 4 x 14    |
| DN 32                | 42,4                                  | 36                                    | 475       | 275        | 235,7     | 165,7      | 140        | 100        | 4 x 18    |
| DN 40                | 48,3                                  | 41,9                                  | 475**     | 275        | 240,7     | 165,7      | 150        | 110        | 4 x 18    |
| DN 50                | 60,3                                  | 53,1                                  | 475**     | 275        | 248,2     | 165,7      | 165        | 125        | 4 x 18    |
| DN 65                | 76,1                                  | 68,9                                  | 475       | 275        | 268,2     | 175,7      | 185        | 145        | 8 x 18    |
| DN 80                | 88,9                                  | 80,9                                  | 475       | 275        | 275,7     | 175,7      | 200        | 160        | 8 x 18    |

\*\* Atentie: Sectiune de intrare scurta! Respectati recomandarile pentru sectiunea de intrare minima (lungime = 10 x diametru interior)

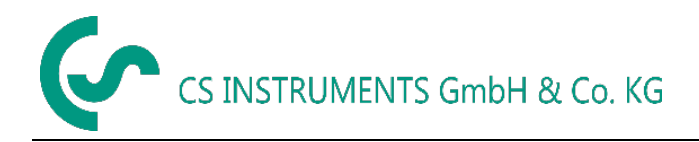

## 6 Instalare

#### 6.1 Cerinte conducta / tubulatura

- Dimensionarea corecta a garniturilor
- Alinierea corecta a flanselor si a garniturilor
- Evitati nepotrivirea diametrelor la jonctiunea conductelor (mai mici de 1 mm).Pentru informatii suplimentare consultati standardul ISO 14511
- Dupa instalare, asigurati-va ca conductele sunt curate

#### 6.2 Sectiuni intrare / iesire

Principiul de masurare a debitului masic este foarte sensibil la turbulente. Pentru obtinerea unei curgeri laminare aveti in vedere tabelul de mai jos, in functie de forma si dimensiunile conductei.

#### Tabel cu sectiunile de intrare si iesire

| Obstacole ale debitului <b>in fata</b> sectiunii de masurare    | Lungime minima<br>sectiune intrare (L1) | Lungime minima sectiune iesire (L2) |
|-----------------------------------------------------------------|-----------------------------------------|-------------------------------------|
| Curbura usoara<br>(indoire < 90°)                               | 12 x D                                  | 5 x D                               |
| Reductie<br>(conducta se micsoreaza in apropierea<br>sectiunii) | 15 x D                                  | 5 x D                               |
| Expansiune<br>(conducta se mareste in apropierea sectiunii)     | 15 x D                                  | 5 x D                               |
| Indoire la 90°<br>sau piesa in T                                | 15 x D                                  | 5 x D                               |
| 2 indoiri la 90°<br>intr-un singur plan                         | 20 x D                                  | 5 x D                               |
| 2 indoiri la 90° schimbare de directie in 3-dimensiuni          | 35 x D                                  | 5 x D                               |
| Valva pentru inchidere                                          | 45 x D                                  | 5 x D                               |

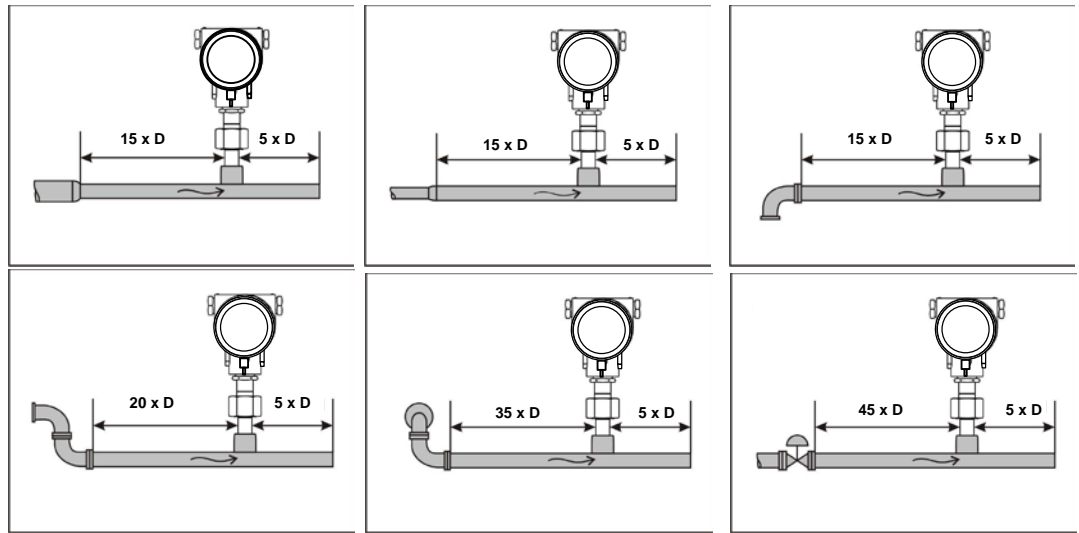

Valorile minime necesare sunt indicate in tabelul de mai sus. Daca nu este posibila respectarea lungimilor indicate pentru egalizarea sectiunilor, trebuie sa va asteptati la deviatii corespunzatoare ale valorilor masurate.

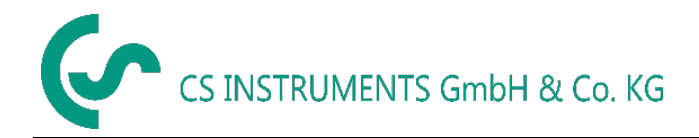

### 6.2.1 Instalare VA 570

Senzorul VA 570 este livrat impreuna cu sectiunea de masurare.

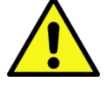

Instalarea la locul de montare este permisa numai daca sistemul este depresurizat.

Strangeti piulita de etansare cu un cuplu de 25 - 30 Nm. Verificati si asigurati-va ca este realizata etanseitatea conexiunii.

## Important: Verificati directia de curgere cu ajutorul etichetei aplicata pe sectiunea de masurare si a pozelor din capitolele 5.1 si 5.2.

#### 6.3 Aliniere afisaj (carcasa)

Carcasa senzorului VA 570 poate fi rasucita in ambele directii, cu un unghi maxim de 345 °. Pentru aceasta, trebuie desfacuta piulita pentru blocarea carcasei. Carcasa poate fi rotita in pozitia dorita, unghiul de rotatie fiind limitat intern de catre un pin de blocare. Dupa aceea, strangeti piulita pentru blocarea carcasei.

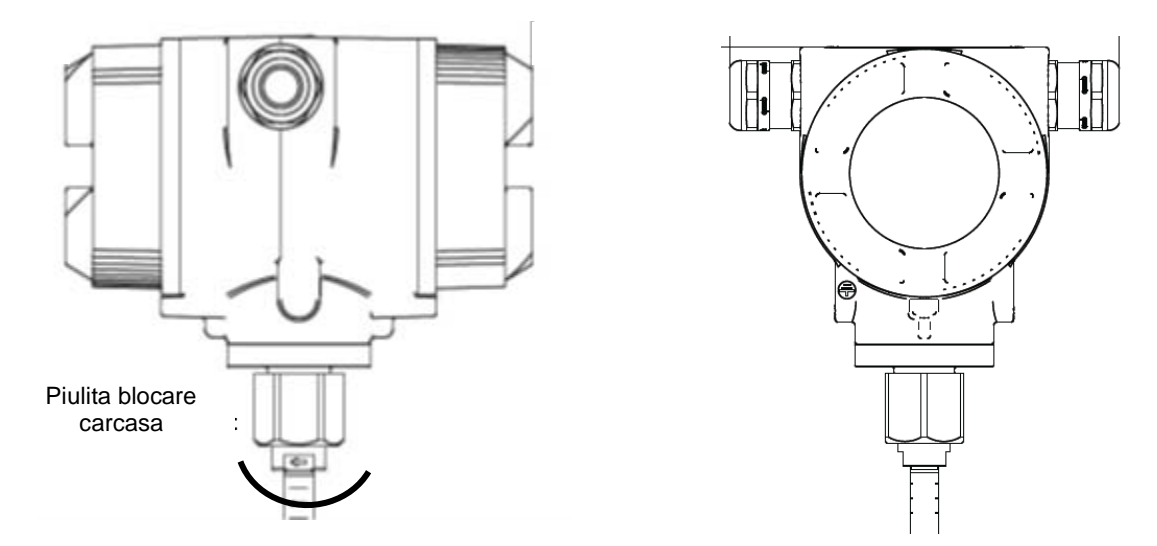

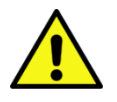

Slabiti piulita pentru conectarea carcasei si nu o desfaceti complet!

Instalare

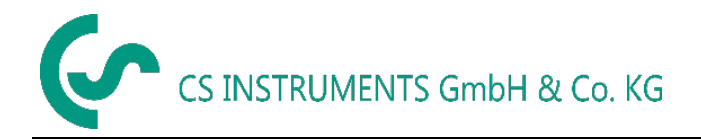

#### 6.4 Cupluri de strangere

Pentru siguranta si garantarea functionarii si a etanseitatii, aplicati urmatoarele valori ale cuplurilor de strangere, conform tabelului de mai jos.

| Descriere                                     | Cuplu de<br>strangere<br>[Nm] |
|-----------------------------------------------|-------------------------------|
| Capac cu sticla VA 570                        | 3                             |
| Capac inchis VA 570                           | 3                             |
| Surub cu cap hexagonal M4x6 DIN 914 A2        | 2                             |
| Piulita VA570                                 | 15                            |
| Surub cu cap cilindric DIN 6912 - M5x10 A2-70 | 4                             |
| V-MS-Ex-d 1 875 2000 50 2 03                  | 8                             |
| RN16M20KNP                                    | 8                             |

Tabel 1

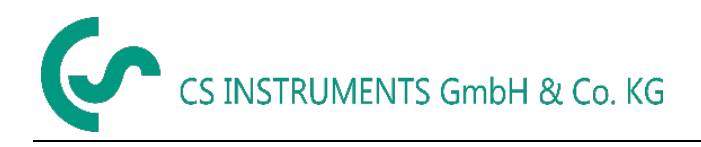

## 7 Diagrama conexiuni

#### 7.1 Presetupe - dimensiune cabluri

Pentru asigurarea etanseitatii, utilizati urmatoarele cablurile de conectare.

Dimensiune cablu VA 570 Standard:Ø5-9 mmDimensiune cablu VA 570 Ex:Ø5-10 mm

#### 7.2 Semnificatie pini conectori

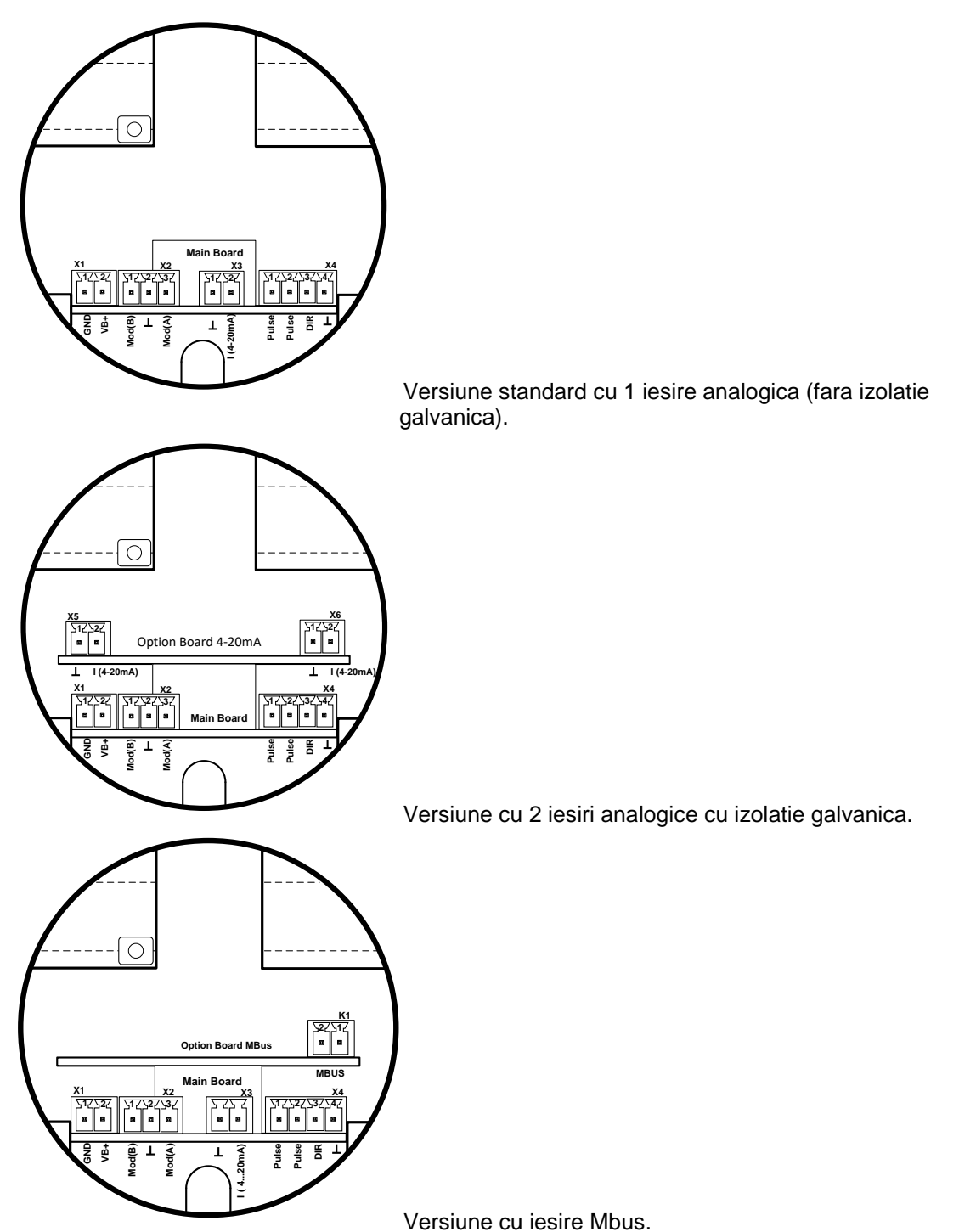

| Conector                   | Pin | Descriere semnal   |
|----------------------------|-----|--------------------|
| <b>1</b><br>siune<br>ntare | 1   | VB - (GND)         |
| X<br>Tens<br>alime         | 2   | VB+ (12V – 36 Vdc) |
|                            | 1   | Modbus (B)         |
| X2<br>Modbus               | 2   | Modbus ecran       |
|                            | 3   | Modbus (A)         |
| <b>3</b><br>curent         | 1   | I- Activa          |
| <b>K</b><br>lesire         | 2   | I+ Activa          |
|                            | 1   | Impuls / Alarma *  |
| <b>4</b><br>nalogica       | 2   | Impuls / Alarma *  |
| <b>X</b><br>esire ar       | 3   | Intrare directie   |
| _                          | 4   | GND                |
| 5<br>curent                | 1   | I- Activa**        |
| <b>X</b><br>lesire         | 2   | I+ Activa **       |
| <b>6</b><br>urent          | 1   | I- Activa **       |
| K<br>lesire c              | 2   | I+ Activa **       |
| Sus                        | 1   | MBus               |
| ⊻ ≣                        | 2   | MBus               |

\* lesiri izolate galvanic.

\*\* lesirile in curent X5 si X6 sunt optionale (disponibile in versiunea activa sau pasiva).

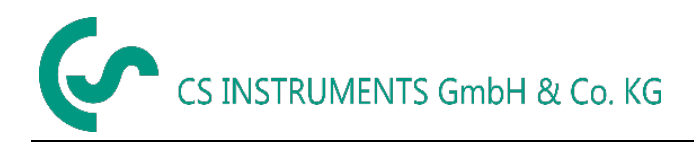

#### 7.3 Conectare fire

#### 7.3.1 General

- Realizati cablarea numai cu terminale din otel inox.
- Reduceti la minim lungimea dezizolata a cablurilor.
- Intrarile de cablu neutilizate trebuie sa fie inchise cu capace.
- Utilizati cabluri cu sectiunea > 0,25 mm<sup>2</sup>.

#### 7.3.2 Tensiune alimentare

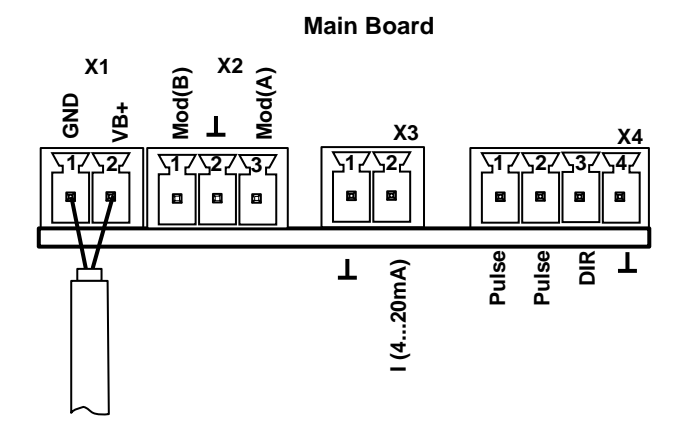

#### 7.3.3 Modbus (terminal)

Daca senzorul este plasat la capatul sistemului Modbus este necesara utilizarea unui element terminal.

Conectati rezistorul 120R livrat impreuna cu senzorul, intre pinii 1 si 3 ai conectorului "X2".

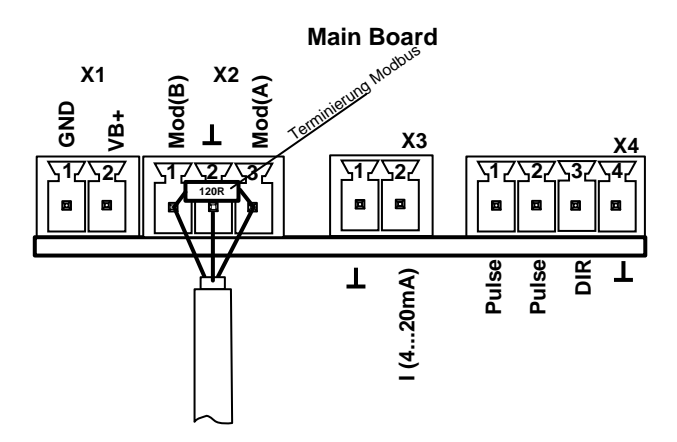

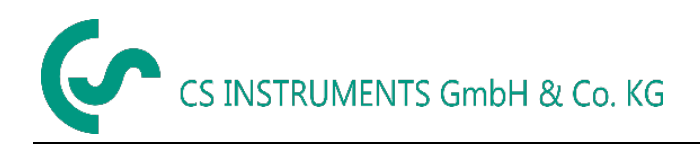

#### 7.3.4 Modbus TCP (Ethernet) Optional PoE

M12 x-coded LINII Date: 1,2 si 3,4 LINII PoE: 5,6 si 7,8

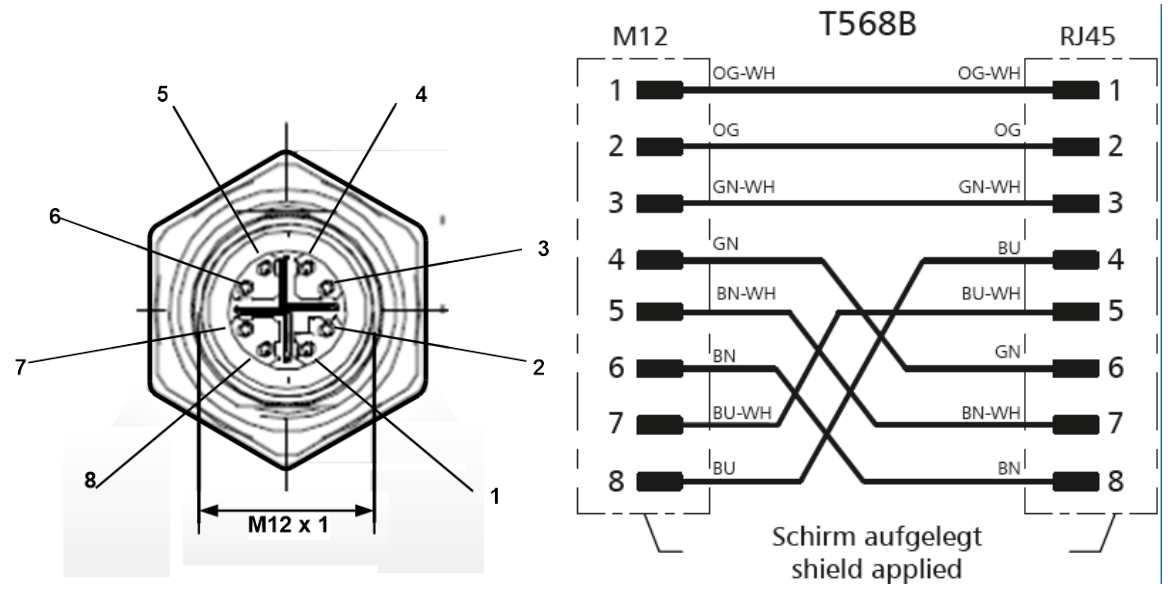

Cablu conectare: Cat 6.

\*PoE: Power over Ethernet

#### 7.3.5 lesire impuls

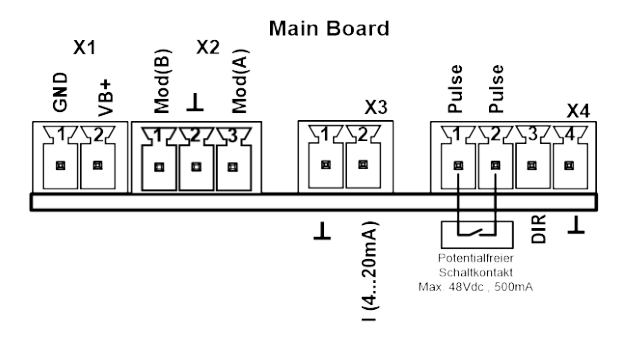

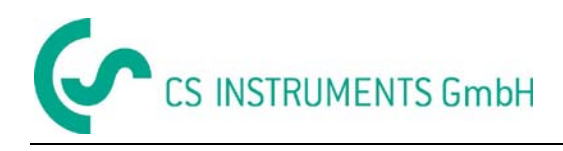

## 8 Operare VA 570

Nota: Numai pentru versiunea cu afisaj.

Operarea senzorului VA 570 se realizeaza cu ajutorul a 2 taste optice actionate prin capacul de sticla. In acest fel, senzorul VA 570 poate fi actionat din exterior, fara a fi necesara deschiderea capacului.

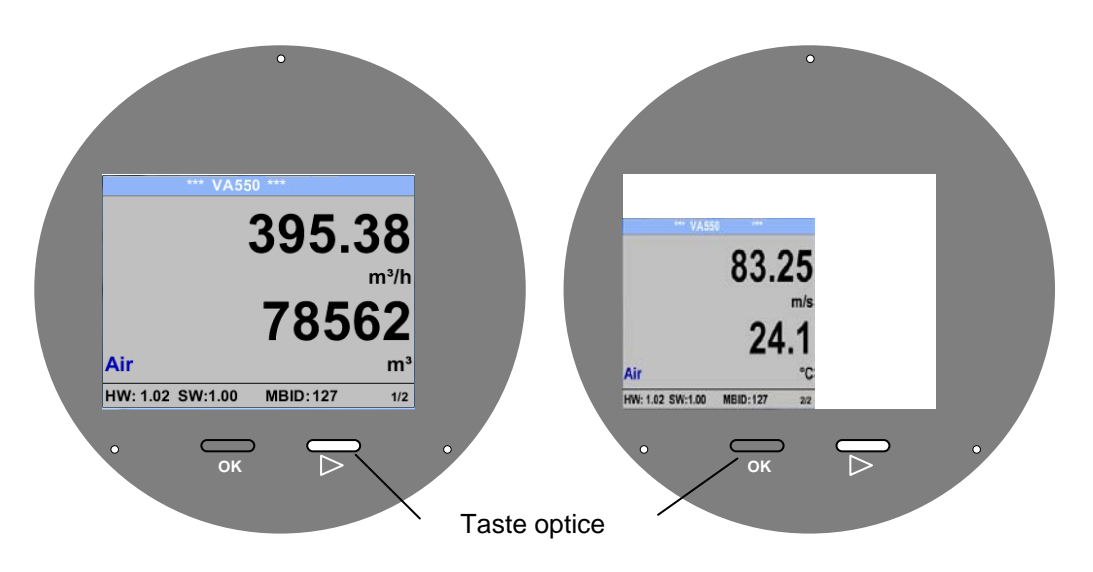

Alegerea unui anumit meniu este realizata prin apasarea tastei ">" si este confirmat prin apasarea tastei "**OK**".

Introducerea si modificarea parametrilor pot fi facute in toate campurile marcate cu culoarea alba, iar campurile selectate vor avea fundalul marcat cu culoare galbena.

Cuvintele cu font verde se refera in principal la pozele din sectiunea capitolului, dar si la parti sau elemente importante ale meniurilor.

Navigarea prin meniuri este marcata in general cu font verde!

Cuprinsul si capitolele marcate cu font albastru contin link-uri catre titlul respectivului capitol.

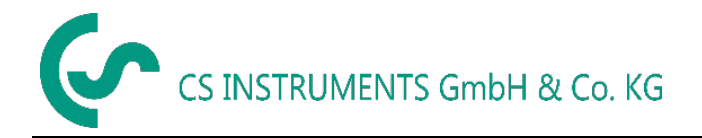

8.1 Meniu principal (Home)

#### 8.1.1 Intializare

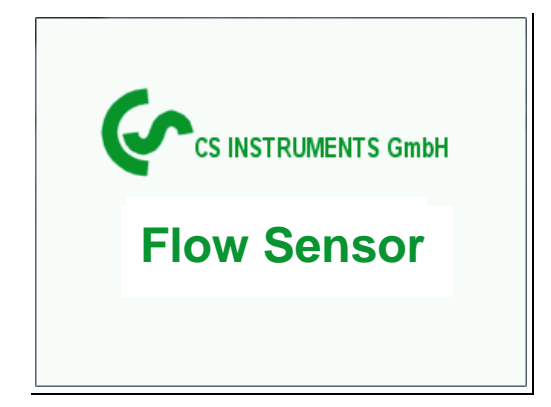

Dupa pornirea senzorului VA 570, se afiseaza ecranul de initializare, urmat de meniul principal.

#### 8.2 Meniu principal (Main menu)

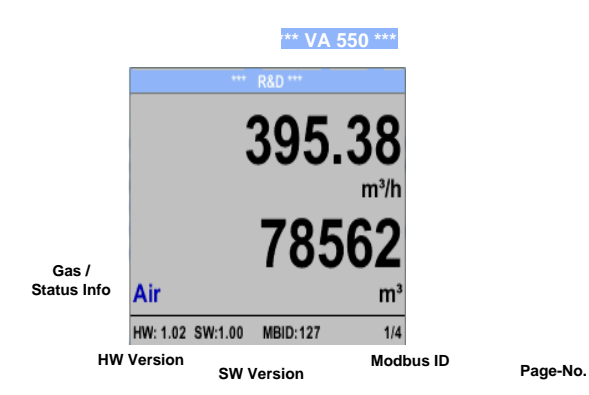

Comutati la paginile 2-4 sau reveniti la pagina anterioara apasand tasta ">".

\*\* VA 550 \*\*\*

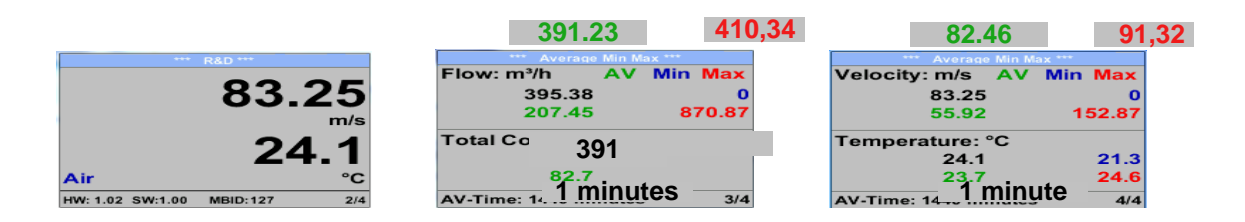

AV-Time (perioada in care se calculeaza valoarea medie) poate fi modificata in secventa Sensor Setup.-Advanced – AV-Time.

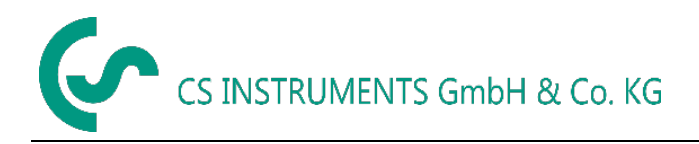

#### 8.3 Setari

Accesati meniul setari apasand tasta "OK".

Accesul la meniul settings menu este protejat de o parola.

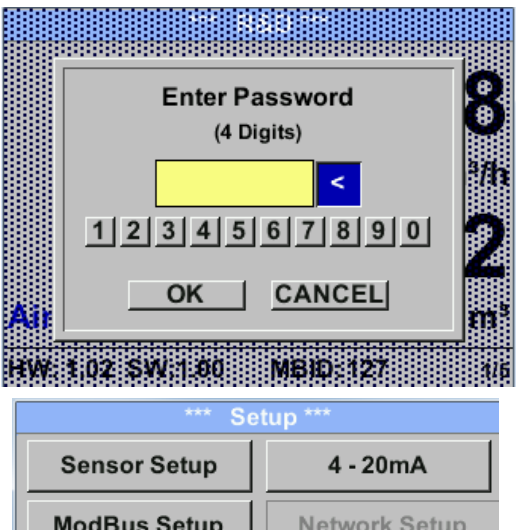

 ModBus Setup
 Network Setup

 Pulse/Alarm
 User Setup

 Advanced
 Back to Main

#### 8.3.1 Setare senzor (Sensor setup)

#### Setup → Sensor Setup

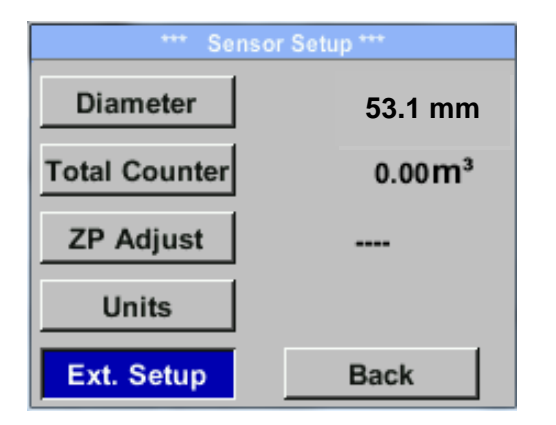

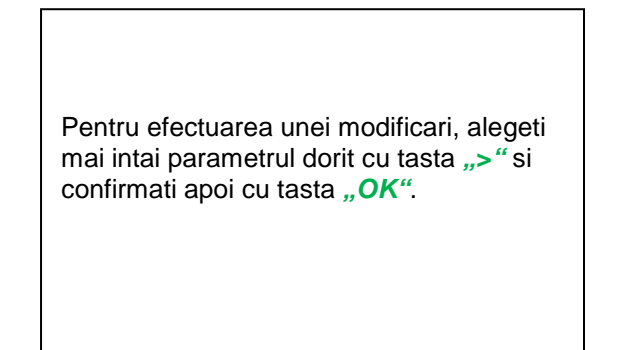

#### 8.3.1.1 Introducere / modificare diametru interior conducta

Acest meniu nu este disponibil pentru senzorul VA 570, datorita dimensiunilor fixe ale sectiunii de masurare.

Parola initiala setata din fabrica este: 0000 (4 zero-uri).

Daca doriti, parola se poate modifica in meniul *Setup–User setup-Password.* 

Alegerea unui meniu sau modificarea unei valori se fac apasand tasta ">", validarea meniului dorit sau confirmarea valorii modificate facandu-se prin apasarea tastei "OK".

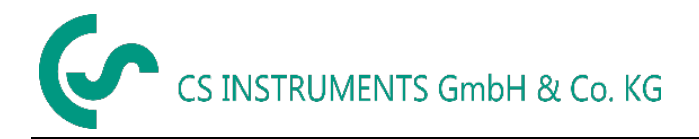

#### 8.3.1.2 Introducere / modificare valoare contor

#### Setup $\rightarrow$ Sensor Setup $\rightarrow$ Total Counter $\rightarrow$ Unit button

| U             | Init Tota | al Counte | er 👘 |  |  |  |
|---------------|-----------|-----------|------|--|--|--|
|               | m³        |           |      |  |  |  |
| Nltr          | ltr       | Nm³       | m³   |  |  |  |
| kWh           | kg        | SCF       | cf   |  |  |  |
|               |           |           | Back |  |  |  |
|               |           |           |      |  |  |  |
| Total Counter |           |           |      |  |  |  |

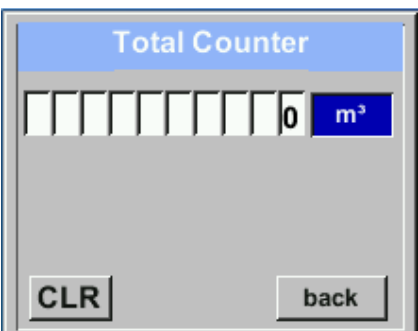

Pentru efectuarea unei modificari, de exemplu a unitatii de masura, alegeti mai intai campul "Units" apasand tasta "> " si apoi confirmati cu tasta "OK".

Alegeti cu tasta ">" unitatea de masura dorita si apoi confirmati alegerea apasand tasta "*OK*" de 2 ori.

Introducetii / modificati valoarea contorului din tasta ">", alegeti pozitia dorita a cifrei respective si activati-o apasand tasta "OK". La apasarea tastei ">" valoarea pozitiei respective este incrementata cu 1. Validati cu tasta "OK" si activati cifra din urmatoarea pozitie.

Confirmati modificarile facute apasand tasta *"OK"*.

#### Important!

Cand contorul atinge valoarea 100000000 m<sup>3</sup>, acesta va fi resetat automat la zero.

#### 8.3.1.3 Definire unitati de masura pentru debit, viteza, temperatura si presiune

#### Setup $\rightarrow$ Sensor Setup $\rightarrow$ Units

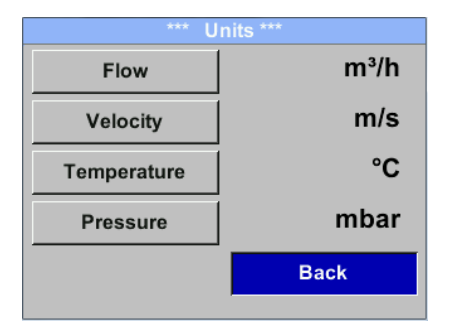

Pentru modificarea unitatii de masura a unei valori masurate, alegeti mai intai campul valorii masurate apasand tasta ">" si apoi activati-l cu tasta "*OK*".

Alegeti noua unitate de masura cu tasta ">".

In cazul in care lista cu unitatile de masura selectabile nu incape in pagina, mergeti la pagina urmatoare apasand tasta "<<".

Confirmati alegerea facuta apasand tasta "*OK"* de 2 ori.

Procedati la fel pentru toate valorile masurate.

| Unit Flow                   | Unit Velocity     | Unit Temperature | Unit Pressure |
|-----------------------------|-------------------|------------------|---------------|
| m³/h                        | Nm/s              | °C               | mbar          |
| Nm³/mi m³/min Nm³/h m³/h    | SFPM fpm Nm/s m/s | °F °C            | hpa psi mbar  |
| NI/min Itr/min NItr/h Itr/h |                   |                  |               |
| << Back                     | Back              | Back             | Back          |

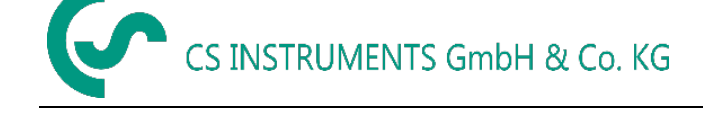

#### 8.3.1.4 Definire conditii de referinta

In acest meniu puteti defini conditiile de referinta pentru presiune si temperatura, timpul de integrare si timpul de mediere.

- Valorile de referinta pentru temperatura si presiune setate in fabrica sunt 20 °C si 1000 hPa.
- Toate valorile pentru debit (m<sup>3</sup>/h) si consum care sunt indicate pe ecran, sunt calculate in raport cu conditiile de referinta 20 °C si 1000 hPa (conform standardului ISO 1217).
- Puteti introduce ca valori de referinta 0 °C si 1013 hPa (=metru cub standard).
- Nu introduceti presiunea sau temperatura de operare in locul valorilor de referinta!

#### Setup $\rightarrow$ Sensor Setup $\rightarrow$ Advanced

| *** Extended Setup *** |         |  |  |  |  |  |  |  |
|------------------------|---------|--|--|--|--|--|--|--|
| Ref. Pres 1000.00 mbar |         |  |  |  |  |  |  |  |
| Ref. Temp              | 20.0 °C |  |  |  |  |  |  |  |
| Filtertime             | 200 ms  |  |  |  |  |  |  |  |
| AV-Time                | 1 min   |  |  |  |  |  |  |  |
|                        | back    |  |  |  |  |  |  |  |

Pentru efectuarea unei modificari, alegeti mai intai meniul dorit cu tasta ">" si confirmati apoi cu tasta "*OK*".

#### Setup $\rightarrow$ Sensor Setup $\rightarrow$ Advanced $\rightarrow$ Ref.Pref

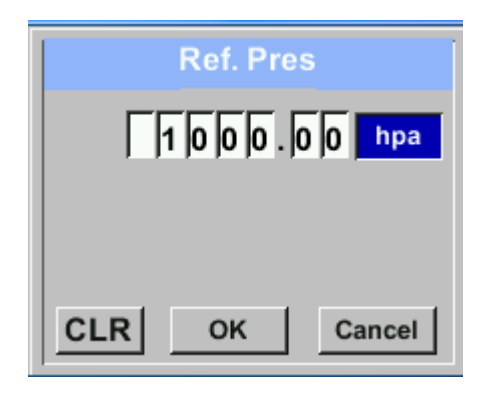

#### Setup $\rightarrow$ Sensor Setup $\rightarrow$ Advanced $\rightarrow$ Ref.Temp

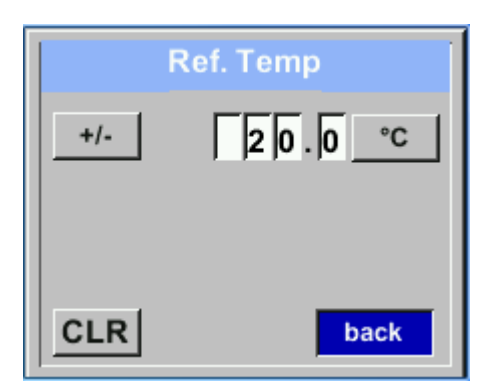

Pentru efectuarea unei modificari, de exemplu a unitatii de masura, alegeti mai intai campul respectiv apasand tasta ">" si apoi confirmati cu tasta "OK".

Alegeti cu tasta ">" unitatea de masura dorita si apoi confirmati alegerea apasand tasta "*OK*" de 2 ori.

Introducetii / modificati valoarea din tasta ">" alegeti pozitia dorita a cifrei respective si activati-o apasand tasta "OK".

La apasarea tastei ">" valoarea pozitiei respective este incrementata cu 1. Validati cu tasta "*OK*" si activati cifra din urmatoarea pozitie.

Procedura pentru modificarea valorii temperaturii de referinta este aceeasi.

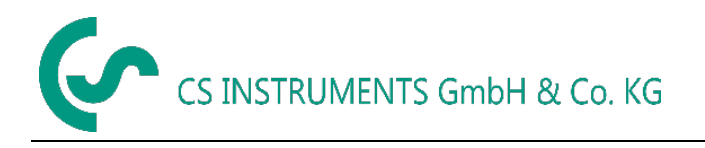

#### Setup $\rightarrow$ Sensor Setup $\rightarrow$ Advanced $\rightarrow$ Filtertime

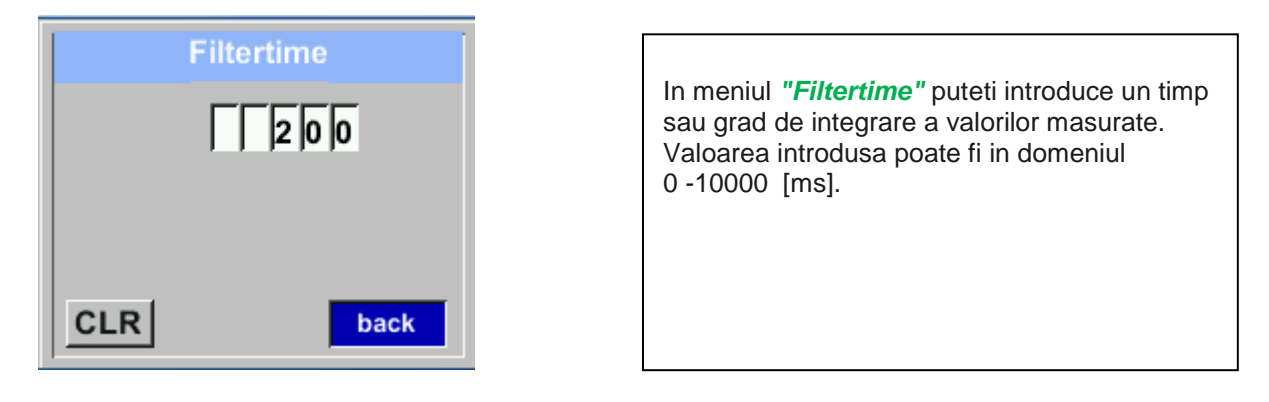

#### Setup $\rightarrow$ Sensor Setup $\rightarrow$ Advanced $\rightarrow$ AV-Time

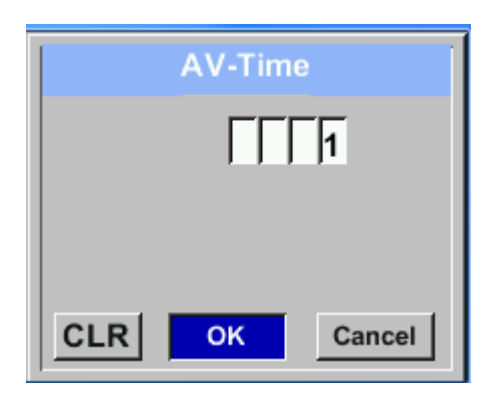

In acest meniu puteti introduce timpul de integrare.

Valoarea introdusa trebuie sa fie in domeniul 1 -1440 [minute].

Pentru introducerea gradului de integrare vedeti ferestrele 3 + 4.

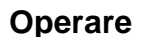

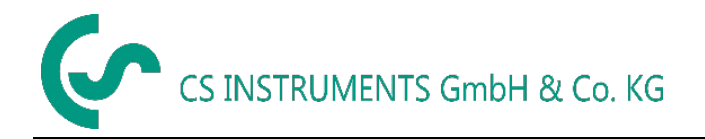

#### 8.3.1.5 Setare punct de zero si Low-flow cut off

#### Setup $\rightarrow$ Sensor Setup $\rightarrow$ ZP Adjust

#### Setup $\rightarrow$ Sensor Setup $\rightarrow$ ZP Adjust $\rightarrow$ ZeroPnt

| Zero F | Point     |
|--------|-----------|
|        | 0.00 m³/h |
|        |           |
|        |           |
| CLR    | Back      |

In cazul in care nu exista debit dar senzorul arata o valoare > 0 m<sup>3</sup>/h, puteti reseta in acest meniu valoarea puctului de zero.

Introduceti / modificati valoarea selectata din tasta ">", alegeti pozitia dorita a cifrei respective si activati-o apasand tasta "*OK*".

La apasarea tastei ">" valoarea pozitiei respective este incrementata cu 1. Validati cu tasta "*OK*" si activati cifra din urmatoarea pozitie.

lesiti din meniu apasand butonul "Back".

#### Setup $\rightarrow$ Sensor Setup $\rightarrow$ ZP Adjust $\rightarrow$ CutOff

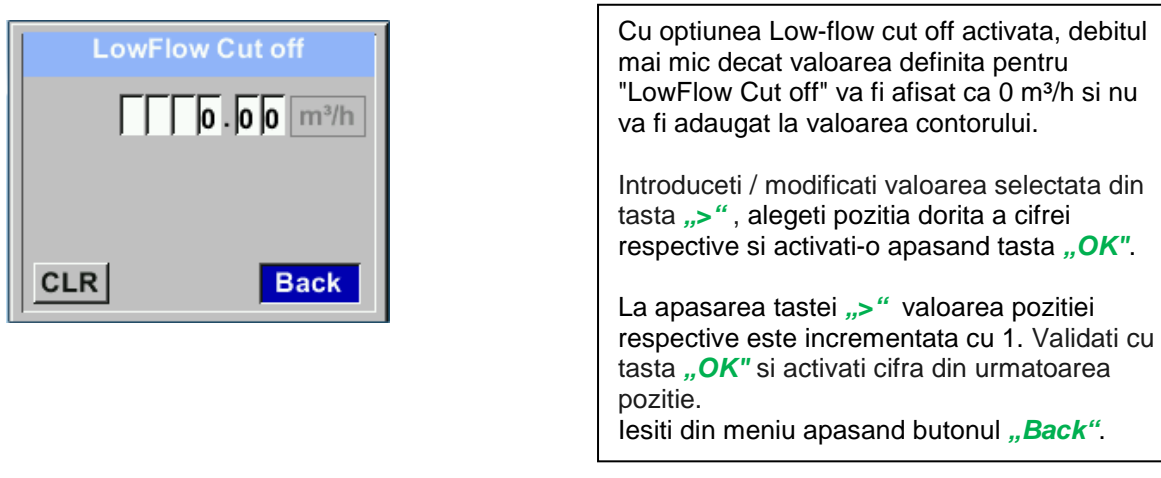

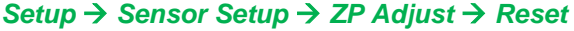

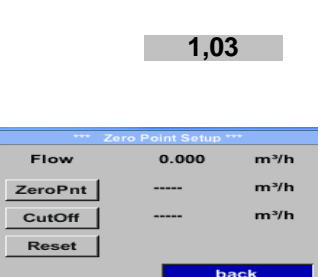

La apasarea butonului *"Reset"* vor fi resetate valorile pentru *"ZeroPnt"* si *"CutOff"*.

Alegeti mai intai meniul *"Reset"* cu tasta *">"* si confirmati resetarea cu tasta *"OK"*.

lesiti din meniu apasand butonul "Back".

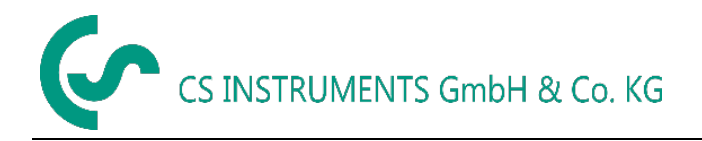

#### 8.3.2 Setare Modbus (Modbus Setup)

#### 8.3.2.1 Setare (Setup)

Senzorul VA 570 este livrat cu o interfata integrata Modbus RTU. Inainte de punerea in functiune a senzorului, trebuie setati parametrii comunicatiei

• Modbus ID, Baudrate, Parity, Stop bit

pentru asigurarea comunicatiei cu modulul Modbus master.

#### Settings → Modbus Setup

| ID     1     Baudrate     19200       Stop     1     Parity     even                                                      | Pentru efectuarea unei modificari, de<br>exemplu ID-ul senzorului, alegeti mai intai<br>campul " <i>ID</i> " apasand tasta ">" si apoi<br>confirmati cu tasta " <i>OK</i> ".                                                                |
|----------------------------------------------------------------------------------------------------|----------------------------------------------------------------------------------------------------|
| Byte Order ABCD Set to Default back                                                                                       | Alegeti pozitia dorita apasand tasta ">" si<br>confirmati selectia cu tasta " <i>OK</i> ".<br>Modificati valoarea apasand tasta ">" si<br>confirmati apasand tasta " <i>OK</i> ".                                                           |
| CLR OK Cancel                                                                                                    | Introducerea celorlalte informatii se face in<br>mod similar.<br>Cu ajutorul butonului <i>"Byte Order"</i> puteti<br>modifica formatl datelor (Word Order).<br>Formatele posibile sunt "ABCD" (Little<br>Endian) si "CDAB" (Middle Endian). |
| *** ModBus Setup ***       ID     2     Baudrate     19200       Stop     1     Parity     even       Byte Order     ABCD | Salvati modificarile facute apasand tasta<br>"Save", prin urmare alegeti mai intai<br>valoarea cu tasta ">" si apoi confirmati<br>apasand tasta "OK".<br>Pentru a reveni la setarile din fabrica<br>apasati butonul "Set to Default".       |
| Set to Default Save Cancel                                                                                                | L                                                                                                    |

Valori implicite:

Modbus ID:1Baud rate:19200Stopbit:1Parity:evenByte Order:ABCD

Nota: Daca senzorul este amplasat la sfarsitul magistralei Modbus, este necesara o rezistenta de capat. Conectati rezistorul de 120 Ω livrat, intre pinii 1 si 3 ai conectorului "X2".

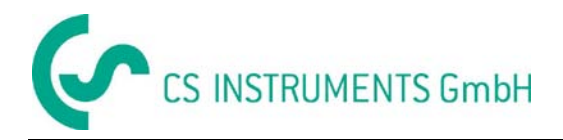

#### 8.3.3 Modbus TCP (Optional)

#### 8.3.3.1 Setare (Setup)

Senzorul pentru debit VA 570 poate fi livrat cu o interfata optionala Modbus TCP (Interfata HW: conector M12 x 1 X-coded).

Impreuna cu optiunea Modbus TCP, senzorul accepta un protocol pentu comunicatie cu sistemele SCADA. Portul TCP setat implicit are valoarea 502. Portul poate fi modificat din tastele senzorului sau cu ajutorul softului PC Service Software (cod comanda 0554 2007).

Modbus device address (Unit Identifier) can be set in the range of 1- 255. Specification and description of the Modbus protocol is free to download on: www.modbus.org.

| Comenzi acceptate de | Modbus (functii): |                                                      |
|----------------------|-------------------|------------------------------------------------------|
| Comanda              | Cod               | Descriere                                            |
| Cod functie          | 3                 | (Citeste registru valori- Read holding register)     |
| Cod functie          | 16                | (Scrie registri multipli – Write multiple registres) |

Pentru detalii vedeti manualul VA 5xx Modbus RTU\_TCP Installation V1.04.

#### Settings → Network Setup

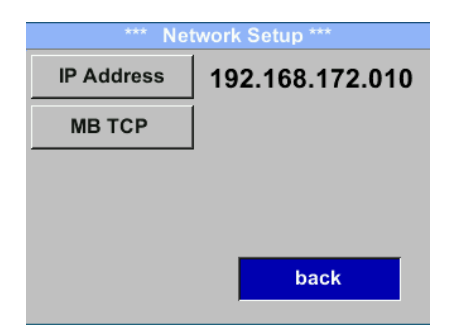

#### 8.3.3.1.1 Setari retea -DHCP (Network Setup DHCP)

#### Settings → Network Setup Settings → IP Address

| *** IP Address Setup *** |                 |  |  |  |  |  |  |
|--------------------------|-----------------|--|--|--|--|--|--|
| DHCP                     |                 |  |  |  |  |  |  |
| IP Address               | 192.168.172.010 |  |  |  |  |  |  |
| Subnet                   | 255.255.255.000 |  |  |  |  |  |  |
| Gateway                  | 192.168.172.001 |  |  |  |  |  |  |
| Advanced                 | Save Cancel     |  |  |  |  |  |  |

In acest meniu puteti seta si realiza o conexiune la un calculator, cu sau fara *DHCP*.

#### Nota:

Daca se activeaza **DHCP** este posibila integrarea automata a senzorului intr-o retea existenta, fara o alta configurare manuala.

Salvati setarile apasand butonul "Save".

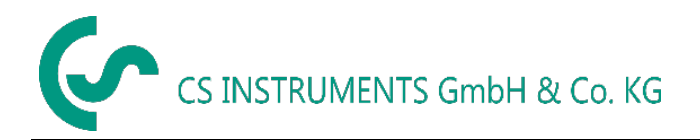

#### 8.3.3.1.2 Setari retea – IP static (Network Settings static IP)

Settings  $\rightarrow$  Network Setup Settings  $\rightarrow$  IP Address  $\rightarrow$  IP Address Settings  $\rightarrow$  Network Setup Settings  $\rightarrow$  IP Address  $\rightarrow$  Sub Netz Settings  $\rightarrow$  Network Setup Settings  $\rightarrow$  IP Address  $\rightarrow$  Gateway

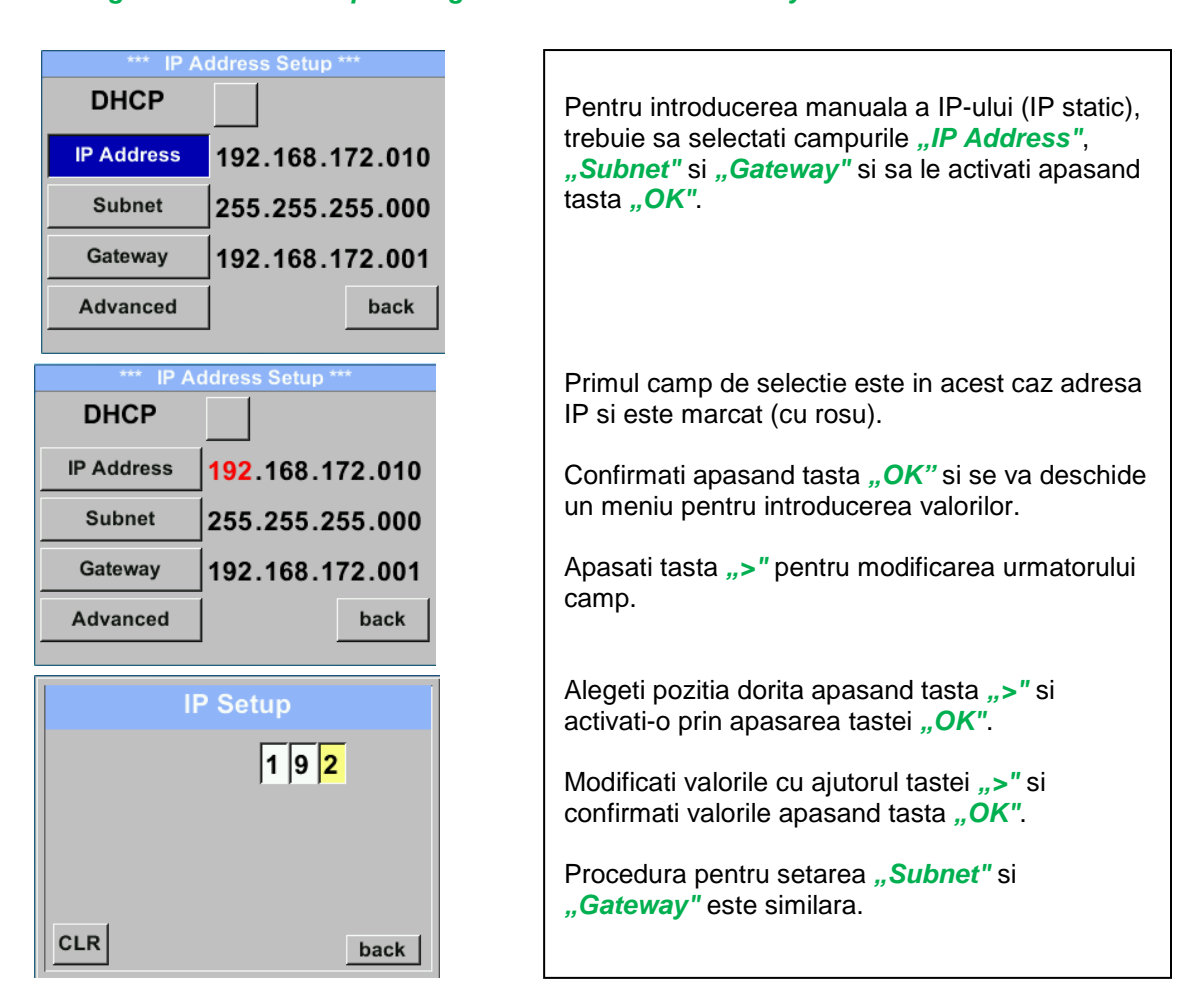

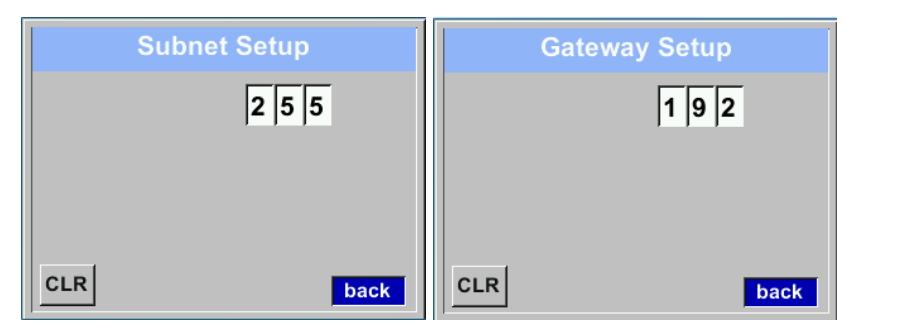

| *** IP Address Setup *** |                               |  |  |  |  |
|--------------------------|-------------------------------|--|--|--|--|
| DHCP                     |                               |  |  |  |  |
| IP Address               | 192.168.172. <mark>011</mark> |  |  |  |  |
| Subnet                   | 255.255.255.000               |  |  |  |  |
| Gateway                  | 192.168.172.001               |  |  |  |  |
| Advanced                 | Save Cancel                   |  |  |  |  |

| Salvati setarile apasand butonul <b>"Save"</b> . |
|--------------------------------------------------|
|                                                  |

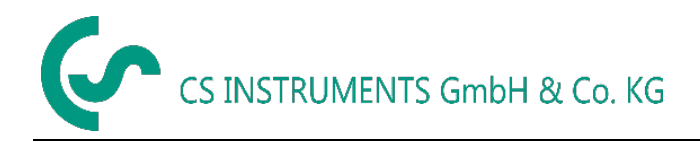

#### 8.3.3.1.1 Setari Modbus TCP (Modbus TCP Settings) Settings → Network Setup Settings → IP Address → MB TCP

| *** MB TCP *** |      |  |  |  |  |  |
|----------------|------|--|--|--|--|--|
| ID             | 5    |  |  |  |  |  |
| Port           | 502  |  |  |  |  |  |
| Byte Order     | ABCD |  |  |  |  |  |
| Set to Default | back |  |  |  |  |  |

#### Settings $\rightarrow$ Network Setup Settings $\rightarrow$ IP Address $\rightarrow$ ID Settings $\rightarrow$ Network Setup Settings $\rightarrow$ IP Address $\rightarrow$ Port

|     | Modbus TCP UI   |
|-----|-----------------|
|     | 5               |
|     |                 |
|     |                 |
| CLR | back            |
|     |                 |
|     | Modbus TCP Port |
|     | 5 0 2           |
|     |                 |
|     |                 |
|     |                 |
|     |                 |

Pentru modificari, de exemplu ID-ul senzorului, selectati mai intai campul *"ID"* apasand tasta *">"* si apoi apasati tasta *"OK"*.

Alegeti pozitia dorita apasand tasta ">" si selectati-o apasand tasta "OK".

Modificati valorile apasand tasta ">" si confirmati apasand tasta "*OK*".

Introducerea portului se face in mod similar.

Cu ajutorul butonului *"Byte Format"* puteti modifica formatul datelor (Word Order). Formatele posibile sunt *"ABCD*" (Little Endian) si *"CDAB*" (Middle Endian).

Salvati modificarile apasand butonul **"Save"**, selectati apasand tasta **">"** si confirmati apasand tasta **"OK"**.

Reveniti la setarile implicite apasand butonul *"Set to Default*".

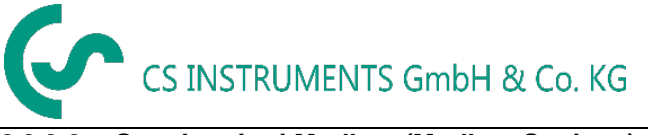

#### Operare

### 8.3.3.2 Setari registri Modbus (Modbus Settings) - 2001...2005

| Registru<br>Modbus | Adresa<br>Modbus | Nr. Byte | Tip Data | Descriere          | Setari<br>implicite | Read<br>Write | Unitate masura<br>Comentariu                                           |
|--------------------|------------------|----------|----------|--------------------|---------------------|---------------|------------------------------------------------------------------------|
| 2001               | 2000             | 2        | UInt16   | Modbus ID          | 1                   | R/W           | Modbus ID 1247                                                         |
| 2002               | 2001             | 2        | UInt16   | Baudrate           | 4                   | R/W           | 0 = 1200<br>1 = 2400<br>2 = 4800<br>3 = 9600<br>4 = 19200<br>5 = 38400 |
| 2003               | 2002             | 2        | UInt16   | Parity             | 1                   | R/W           | 0 = none<br>1 = even<br>2 = odd                                        |
| 2004               | 2003             | 2        | UInt16   | Number of Stopbits |                     | R/W           | 0 = 1 Stop Bit<br>1 = 2 Stop Bit                                       |
| 2005               | 2004             | 2        | UInt16   | Word Order         | 0xABCD              | R/W           | 0xABCD = Big Endian<br>0xCDAB = Middle Endian                          |

8.3.3.3 Valori registri (Values Register) - 1001 ...1500

| Registru<br>Modbus | Adresa<br>Modbus | Nr.<br>Byte | Tip Data | Descriere         | Setari<br>implicite | Read<br>Write | Unitate masura<br>Comentariu |
|--------------------|------------------|-------------|----------|-------------------|---------------------|---------------|------------------------------|
| 1101               | 1100             | 4           | Flotant  | Debit in m³/h     |                     | R             |                              |
| 1109               | 1108             | 4           | Flotant  | Debit in Nm³/h    |                     | R             |                              |
| 1117               | 1116             | 4           | Flotant  | Debit in m³/min   |                     | R             |                              |
| 1125               | 1124             | 4           | Flotant  | Debit in Nm³/min  |                     | R             |                              |
| 1133               | 1132             | 4           | Flotant  | Debit in ltr/h    |                     | R             |                              |
| 1141               | 1140             | 4           | Flotant  | Debit in Nltr/h   |                     | R             |                              |
| 1149               | 1148             | 4           | Flotant  | Debit in Itr/min  |                     | R             |                              |
| 1157               | 1156             | 4           | Flotant  | Debit in Nltr/min |                     | R             |                              |
| 1165               | 1164             | 4           | Flotant  | Debit in ltr/s    |                     | R             |                              |
| 1173               | 1172             | 4           | Flotant  | Debit in Nltr/s   |                     | R             |                              |
| 1181               | 1180             | 4           | Flotant  | Debit in cfm      |                     | R             |                              |
| 1189               | 1188             | 4           | Flotant  | Debit in Ncfm     |                     | R             |                              |
| 1197               | 1196             | 4           | Flotant  | Debit in kg/h     |                     | R             |                              |
| 1205               | 1204             | 4           | Flotant  | Debit in kg/min   |                     | R             |                              |
| 1213               | 1212             | 4           | Flotant  | Debit in kg/s     |                     | R             |                              |
| 1221               | 1220             | 4           | Flotant  | Debit in kW       |                     | R             |                              |

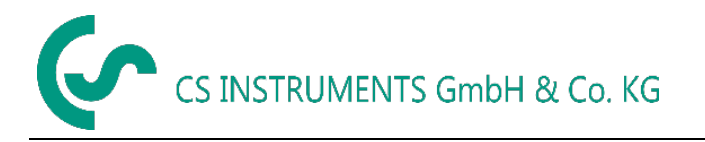

#### Operare

| Registru<br>Modbus | Adresa<br>Modbus | Nr. Byte | Tip Data | Descriere                                 | Setari<br>implicite | Read<br>Write | Unitate masura<br>Comentariu |
|--------------------|------------------|----------|----------|-------------------------------------------|---------------------|---------------|------------------------------|
| 1269               | 1268             | 4        | UInt32   | Consum m <sup>3</sup> inainte de virgula  | x                   | R             |                              |
| 1275               | 1274             | 4        | UInt32   | Consum Nm <sup>3</sup> inainte de virgula | x                   | R             |                              |
| 1281               | 1280             | 4        | UInt32   | Consum ltr inainte de virgula             | x                   | R             |                              |
| 1287               | 1286             | 4        | UInt32   | Consum Nltr inainte de virgula            | x                   | R             |                              |
| 1293               | 1292             | 4        | UInt32   | Consum cf inainte de virgula              | x                   | R             |                              |
| 1299               | 1298             | 4        | UInt32   | Consum Ncf inainte de virgula             | x                   | R             |                              |
| 1305               | 1304             | 4        | UInt32   | Consum kg inainte de virgula              | x                   | R             |                              |
| 1311               | 1310             | 4        | UInt32   | Consum kWh inainte de virgula             | x                   | R             |                              |
| 1347               | 1346             | 4        | Flotant  | Viteza m/s                                |                     |               |                              |
| 1355               | 1354             | 4        | Flotant  | Viteza Nm/s                               |                     |               |                              |
| 1363               | 1362             | 4        | Flotant  | Viteza Ft/min                             |                     |               |                              |
| 1371               | 1370             | 4        | Flotant  | Viteza NFt/min                            |                     |               |                              |
| 1419               | 1418             | 4        | Flotant  | Temperatura gaz °C                        |                     |               |                              |
| 1427               | 1426             | 4        | Flotant  | Temperatura gaz °F                        |                     |               |                              |

#### Nota:

- Pentru DS400 / DS 500 / Instrumentele portabile Modbus Sensor Datatype "Data Type R4-32" este similar cu "Data Type Float".
- Pentru mai multe valori pentru Modbus, va rugam sa consultati manualul VA5xx\_Modbus\_RTU\_Slave\_Installation\_1.04\_EN.doc.

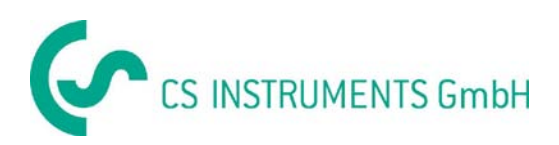

#### 8.3.4 Impuls / Alarma

#### Setup $\rightarrow$ Sensor Setup $\rightarrow$ Pulse/ Alarm

| Relay Mode: | Alarm     |  |
|-------------|-----------|--|
| Unit        | °C        |  |
| Value       | 20.0      |  |
| Hyst.       | 5.0       |  |
| Hi-Lim.     | OK Cancel |  |

| Relay Mode: | Alarm     |  |
|-------------|-----------|--|
| Unit:       | °C        |  |
| Value       | 20.0      |  |
| Hyst.       | 5.0       |  |
| Hi-Lim.     | OK Cancel |  |

| *** Pulse / Alarm *** |       |  |  |
|-----------------------|-------|--|--|
| Relay Mode:           | Pulse |  |  |
| Unit:                 | m³    |  |  |
| Value                 | 0.1   |  |  |
| Polarity              | pos.  |  |  |
| Pls per second at     |       |  |  |
| max Speed: 0          | Back  |  |  |

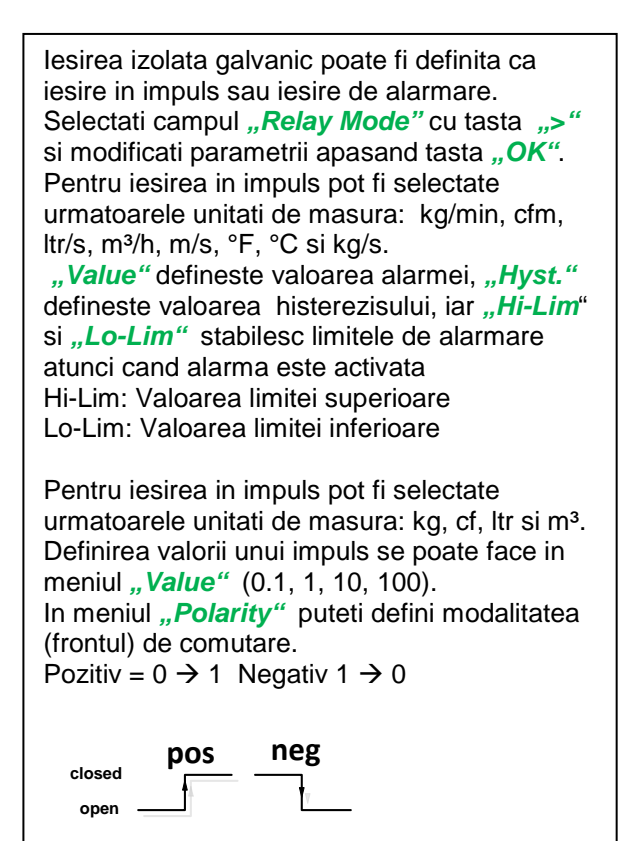

#### 8.3.4.1 lesire impuls (Pulse output)

Frecventa maxima a iesirii in impuls este 50 impulsuri per secunda (50Hz). Iesirea impuls are o intarziere de 1 secunda.

| Valoare impuls             | [m³ /h] | [m³ /min] | [l/min] |
|----------------------------|---------|-----------|---------|
| 0,1 ltr / impuls           | 1,8     | 0,3       | 300     |
| 1 ltr / impuls             | 18      | 3         | 3000    |
| 0,1m <sup>3</sup> / impuls | 18000   | 300       | 300000  |
| 1 m³ / impuls              | 180000  | 3000      | 3000000 |

#### Tabel 1 – Debitul maxim al iesirii in impuls

Nu este permisa introducerea unor valori de cap scala care nu se regasesc in tabelul de mai sus. Valorile introduse gresit sunt respinse si se afiseaza un mesaj de eroare.

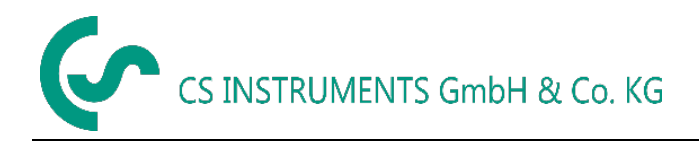

#### 8.3.5 Setare utilizator (User Setup)

#### 8.3.5.1 Parola (Password)

#### Settings → UserSetup → Password

| *** User Setup *** |               |   |  |  |  |
|--------------------|---------------|---|--|--|--|
|                    | Password      |   |  |  |  |
|                    | Language      |   |  |  |  |
| Di                 | splay / Touch |   |  |  |  |
|                    |               |   |  |  |  |
|                    | back          | I |  |  |  |
|                    |               |   |  |  |  |
|                    |               |   |  |  |  |
| Enter new Password |               |   |  |  |  |
|                    | (4 Digits)    |   |  |  |  |
| C                  | <             |   |  |  |  |
|                    | 1234567890    |   |  |  |  |
|                    | OK Cancel     |   |  |  |  |
|                    |               |   |  |  |  |

Pentru efectuarea unei modificari, alegeti mai intai meniul dorit cu tasta ">" si confirmati apoi cu tasta "OK".

Puteti introduce propria parola.Parola este formata din 4 cifre. Alegeti din tasta ">" cifra dorita si confirmati-o apasand tasta "**OK**". Repetati procedura de 4 ori.

Puteti sterge ultima cifra apasand tasta "<".

Parola trebuie introdusa de 2 ori. Confirmati parola introdusa apasand tasta *"OK"*.

Parola initiala setata din fabrica este: 0000 (4 zero-uri).

#### 8.3.5.2 Limba (Language)

#### Settings → UserSetup → Language

| *** Choose language ***                            |                                                                                                    |
|----------------------------------------------------|----------------------------------------------------------------------------------------------------|
| Can you read this text?EnglishDeutschSpanishFrench | In instrument sunt in<br>pot fi selectate apas<br>Confirmati modificar<br>"OK".<br>lesiti din meniu apas |
| back                                               |                                                                                                    |

In instrument sunt implementate 4 limbi care pot fi selectate apasand tasta ">".

Confirmati modificarea limbii apasand tasta "OK".

lesiti din meniu apasand butonul "Back".

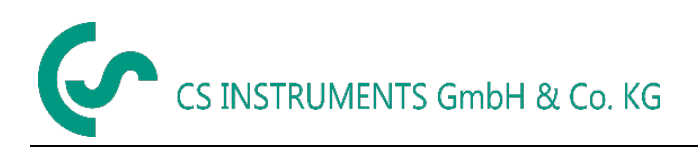

#### 8.3.5.3 Afisaj / Atingere (Display / Touch)

#### Settings → UserSetup → Display / Touch

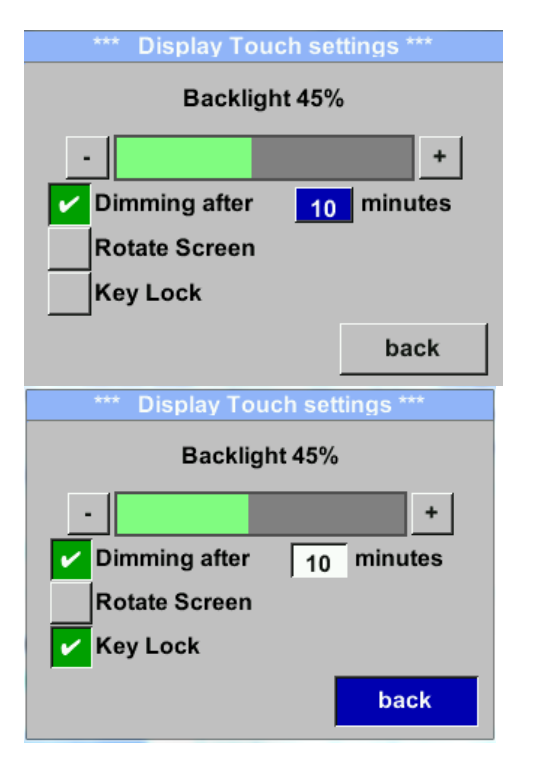

Reglati iluminarea / stralucirea ecranului apasand butoanele "-" si "+". Valoarea actuala a iluminarii / stralucirii ecranului este afisata pe bara "**Backlight**".

Prin activarea campului *"Dimming after"* si introducerea unei durate, puteti seta intervalul de timp dupa care afisajul isi va reduce iluminarea.

In campul *"Rotate Screen"* informatia afisata poate fi rotita cu 180°.

Activati campul *"Key Lock"* pentru blocarea modificarii setarilor senzorului.

Deblocarea tastaturii este posibila numai prin restartarea senzorului si accesarea meniului principal de operare in primele 10 secunde de la repornire. Pentru aceasta apasati tasta "OK" pentru a intra in meniul principal in acest interval de timp.

#### 8.3.6 Setari avansate (Advanced) Settings → Advanced

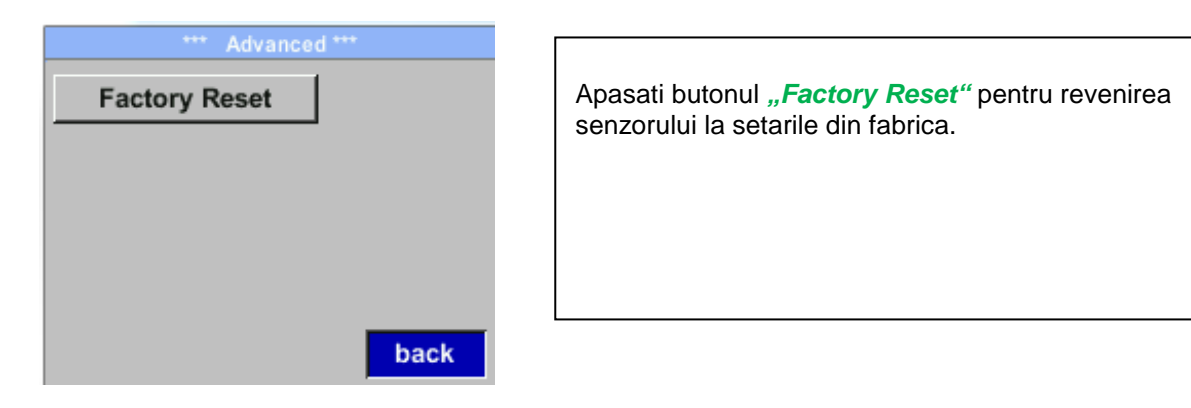

## 8.3.7 4 -20 mA

Settings  $\rightarrow$  4-20 mA

| *** 4 - 20mA Settings *** |        |  |
|---------------------------|--------|--|
| Channel 1                 | Flow   |  |
| Channel 2                 | unused |  |
| Error Current             | 22mA   |  |
|                           | Back   |  |

Pentru efectuarea unei modificari, alegeti mai intai meniul dorit cu tasta ">" si confirmati apoi cu tasta "*OK*".

| Settings <del>&gt;</del> | 4-20 mA | → Channel | 1 |
|--------------------------|---------|-----------|---|
|--------------------------|---------|-----------|---|

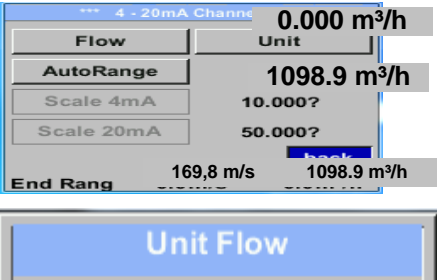

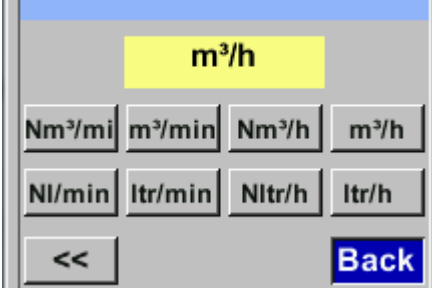

| *** 4 - 20mA C | hannel 0 000 m <sup>3</sup> /h       |
|----------------|--------------------------------------|
| Flow           | L                                    |
| AutoRange      | 1098.9 m <sup>3</sup> /h             |
| Scale 4mA      | 0.000m³/h                            |
| Scale 20mA     | 0.000m³/h                            |
| End Bong 169,8 | Save   Cancel  <br>3 m/s 1098.9 m³/h |

lesirea analogica 4-20 mA a senzorului VA 570 poate fi ajustata automat "Auto Range = on" sau manual "Auto Range = off".

Puteti atribui valorile canalului CH1 pentru "Temperature", "Flow rate " si "Flow".

Pentru efectuarea unei modificari, alegeti mai intai meniul dorit cu tasta ">" si confirmati apoi cu tasta "*OK*".

Alegeti valoarea masurata dorita sau dezactivati setarile pentru 4-20mA selectand campul *"unused"* prin apasarea tastei *"OK"*.

Pentru fiecare valoare masurata, trebuie sa alegeti unitatea de masura corespunzatoare. Alegeti **"Unit"** cu tasta **">"** si apoi deschideti meniul apasand tasta **"OK"**. Alegeti unitatea dorita cu tasta **">"** validati intrarea apasand tasta **"OK"**.

In acest exemplu, pentru valoarea masurata debit, iesirea analogica este setata automat.

Pentru salvarea modificarilor facute apasati butonul *"Save"*, iar pentru anularea setarilor apasati butonul *"Cancel"*.

lesiti din meniu apasand butonul "Back".

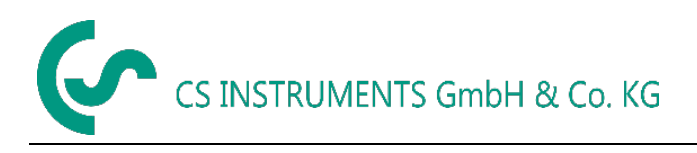

#### Settings → 4-20 mA → Channel 1 → AutoRange

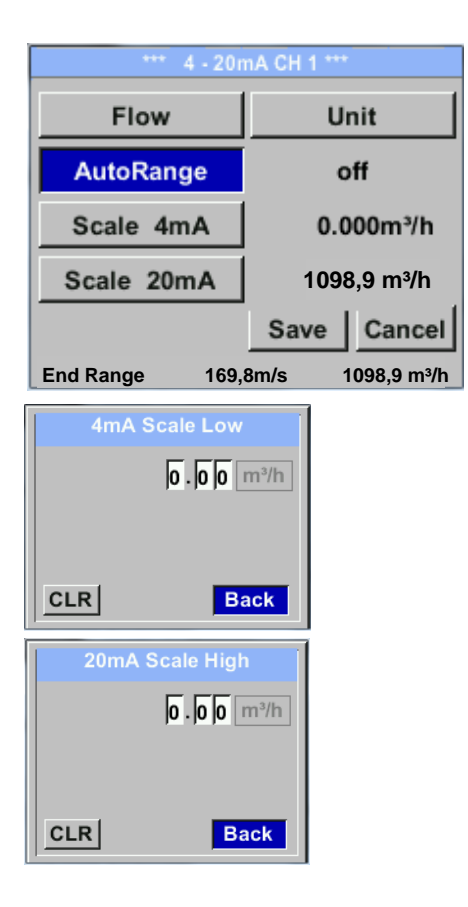

#### Settings → 4-20mA → Error Current

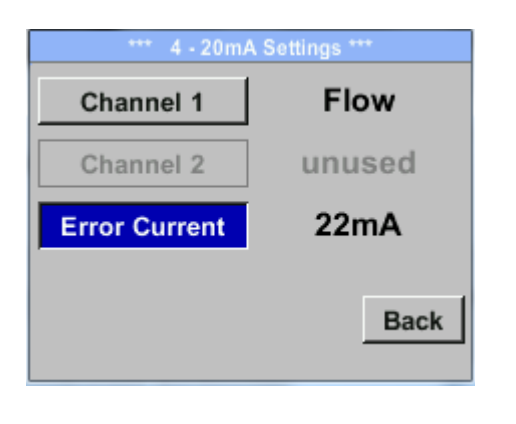

lesirea analogica 4-20 mA a senzorului VA 570 poate fi ajustata automat "Auto Range = on" sau manual "Auto Range = off".

Selectati cu ajutorul tastei ">" meniul "AutoRange", iar cu tasta "*OK*" alegeti metoda de scalare dorita (automat sau manual).

In cazul in care ati ales *"AutoRange = off"* cu *"Scale* 4mA" si *"Scale 20mA"* trebuie sa definiti domeniul scalei.

Alegeti cu ajutorul tastei ">" campul "Scale 4mA" sau "Scale 20mA" si confirmati apoi cu tasta "*OK*".

Introduceti valorile scalei asa cum a fost descris anterior in capitolul setari valori.

Utilizati butonul *"CLR"* pentru stergerea completa a setarilor.

In cazul in care ati ales *"Auto on"*, valoarea maxima a scalei este calculata pe baza diametrului interior al conductei si a conditiilor de referinta setate.

Salvati setarile facute apasand butonul *"Save"* si iesiti din meniu apasand butonul *"Back"*.

In acest meniu puteti determina erorile aparute la iesirea analogica:

- 2 mA Eroare senzor / Eroare sistem
- 22 mA Eroare senzor / Eroare sistem
- None lesire in conformitate cu Namur (3,8mA 20,5 mA)

< 4mA ... 3,8 mA Valoare sub domeniu de masura >20mA ... 20,5 mA Valoare peste domeniul de

masura

.

Pentru a efectua modificari, alegeti mai intai meniul **"Error Current**" cu tasta " $\Delta$ " si apoi alegeti modul dorit apasand tasta "**OK**".

Pentru salvarea modificarilor facute apasati butonul "Save", iar pentru anularea setarilor apasati butonul "Cancel".

Nota: Setarile implicite ale VA 570 pentru iesirea analogica sunt Channel 1: 0...max. flow [m³/h] Setarile implicite ale VA 570 cu placa optionala pentru iesire analogica sunt: Channel 1:0...max. flow [m³/h], Channel 2: -20°C ... 100°C] Pentru debitul maxim vedeti eticheta senzorului.

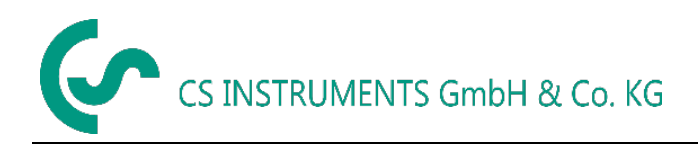

### 8.3.8 Informatii despre VA 570 (Info)

#### Setup → Sensor Setup → Info

| *** Info ***                                                                              |   |  |  |  |  |
|-------------------------------------------------------------------------------------------|---|--|--|--|--|
| Production Datas<br>Serial No.:1234567890<br>Cal. Date: 10.01.2013                        |   |  |  |  |  |
| Sensor Datas<br>Sensor Type: IST 1.8<br>Max Speed: 92,7 m/s 600m³/h<br>Max Temp: 100.0 °C |   |  |  |  |  |
| Live Datas<br>Run Time: 2d 21h 23m 12s<br>Vin: 23,8V Temp: 35,8                           |   |  |  |  |  |
| Options Back                                                                              |   |  |  |  |  |
| *** Calibration Details ***                                                               |   |  |  |  |  |
| Ref. Pressure: 1000.00mbar                                                                |   |  |  |  |  |
| Ref. Temperature: 20 °C                                                                   |   |  |  |  |  |
| Cal. Pressure: 6000.00mbar                                                                |   |  |  |  |  |
| Cal. Temperature: 23 °C                                                                   |   |  |  |  |  |
| Cal. Points: 10<br>Back                                                                   | _ |  |  |  |  |

In acest meniu obtineti o scurta descriere a informatiilor senzorului, inclusiv data calibrarii acestuia.

In meniul *"Details"* puteti vedea conditiile de calibrare (valorile de referinta).

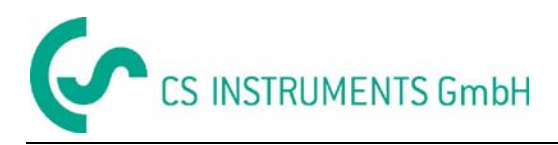

#### 8.4 Mbus

#### 8.4.1 Modificare setari comunicatie

Setarile comunicatiei Primary Address si Baud rate pot fi modificate direct in senzor, in cazul in care acesta are afisaj sau cu ajutorul softului CS Service Software (cod comanda 0554 2007).

#### Settings → M-Bus

| Sensor Setup | 4 - 20mA     |  |  |
|--------------|--------------|--|--|
| ModBus Setup | M-Bus        |  |  |
| Pulse/Alarm  |              |  |  |
| User Setup   | Info         |  |  |
| Advanced     | Back to Main |  |  |
|              |              |  |  |

#### Settings → M-Bus → Adr

Valorile introduse pot fi in domeniul 1-255 (valoare implicita = 1)

| *** M-Bus ***   |      |          |      |  |  |
|-----------------|------|----------|------|--|--|
| Adr             | 1    | Baudrate | 2400 |  |  |
| ID              | 1234 | 156      |      |  |  |
| Units as String |      |          |      |  |  |
|                 |      |          | back |  |  |
| Primary Address |      |          |      |  |  |
|                 |      |          |      |  |  |
|                 |      |          |      |  |  |
|                 |      |          |      |  |  |
| CLR             |      |          | back |  |  |

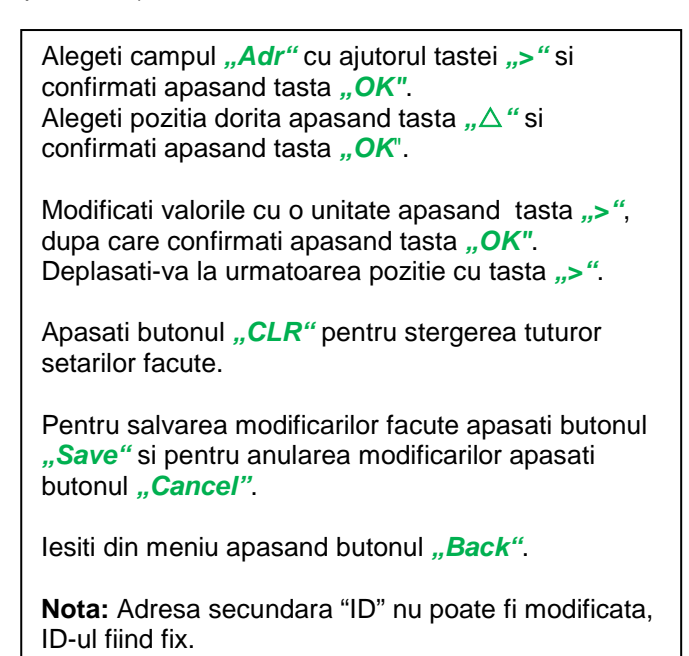

#### Settings → M-Bus →Baudrate

Valorile introduse pot fi 2400, 4800 si 9600 Baud (valoare implicita = 2400).

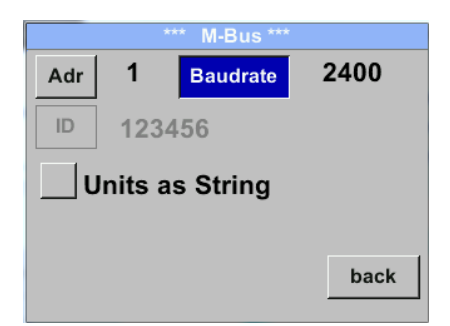

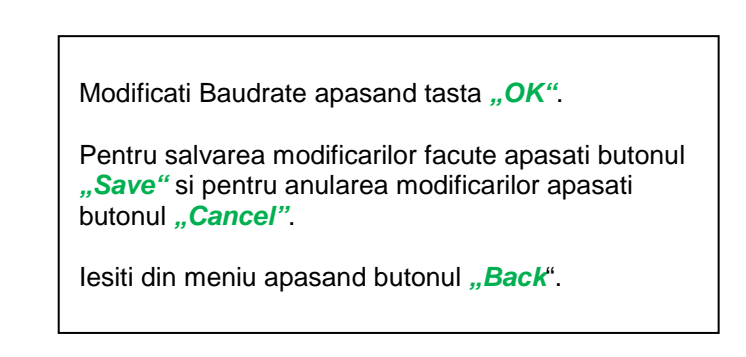

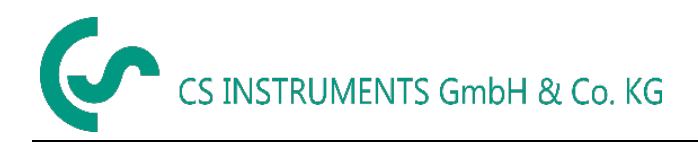

#### 8.4.2 Codificare VIF (Value Information Field)

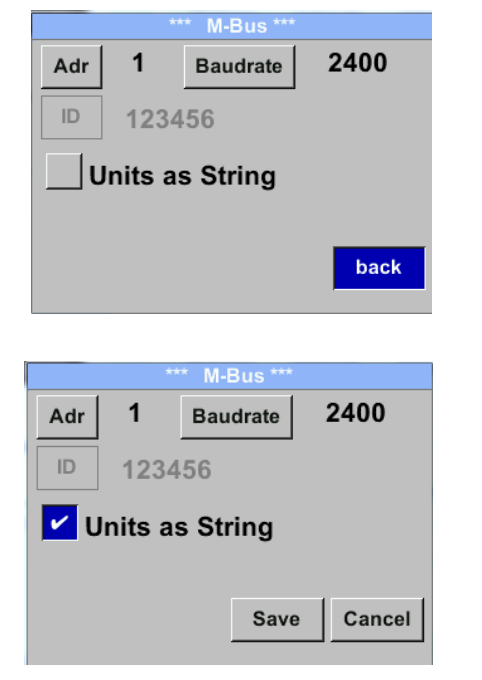

Senzorul ofera doua posibilitati pentru codificarea campului Value Informaition Field (VIF).

- Primary VIF (Unitatile si multiplicarea corespund specificatiei MBus 4.8, vedeti cap. 8.4.3.
- Plain text VIF ((unitatile sunt transmise sub forma de caractere ASCCII. Ca urmare, este posibila introducerea unitatilor care nu sunt incluse in specificatia Mbus, vedeti cap. 8.4.3.

Descarcare la : http://www.m-bus.com/files/MBDOC48.PDF

Alegeti Plain Text VIF bifand campul "Units as String".

#### 8.4.3 Setari implicite comunicatie

| Primary Adress*: | 1                                                   |
|------------------|-----------------------------------------------------|
| ID:              | Seria senzorului                                    |
| Baud rate*:      | 2400                                                |
| Medium*:         | In functie de mediu masurat (gaz sau aer comprimat) |
| Manufacturer ID: | CSI                                                 |
| VIF coding:      | Primary VIF                                         |

Ambele adrese, adresa primara si ID-ul, pot fi cautate automat in sistemul M-Bus.

#### 8.4.4 Valori implicite transmise

| Valoare 1 cu [Unit]*: | Consum [m <sup>3</sup> ] |
|-----------------------|--------------------------|
| Valoare 2 cu [Unit]*: | Debit [m³/h]             |
| Valoare 3 cu [Unit]*: | Temperatura gaz [°C]     |

\*Toate valorile pot fi modificate/setate implicit in procesul de productie sau cu ajutorul softului CS Service software (cod comanda: 0554 2007).

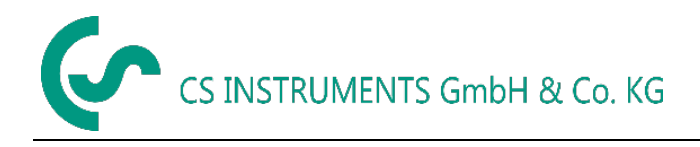

## 9 Documentatie suplimentara

Documentatie suplimentara pentru versiunea Ex.: Senzor debit / consum VA 550 Ex / VA570 Ex – Documentatie Ex.

## **10** Intretinere

Capul senzorului trebuie verificat periodic si curatat de cate ori este necesar. Daca pe senzor exista depuneri de murdarie, praf sau ulei, valorile masurate vor fi eronate. Se recomanda o verificare anuala. Daca aerul comprimat este murdar, aceasta perioada trebuie scurtata.

## **11** Curatare cap senzor

Capul senzorului poate fi curatat in apa calda amestecata cu putin detergent lichid, printr-o usoara si atenta miscare. Evitati interventia fizica asupra senzorului (de ex. utilizand un burete sau o perie). Daca nu puteti indeparta depunerile, trimiteti senzorul la producator.

## 12 Recalibrare

Daca nu sunt alte instructiuni specifice ale utilizatorului, recomandam ca etalonarea sa fie facuta anual. Pentru aceasta trebuie sa trimiteti senzorul la producator.

## 13 Piese de schimb

Pentru pastrarea preciziei de masurare, nu sunt disponibile piese de schimb. Daca sunt piese defecte, senzorul trebuie trimis la furnizor pentru reparatie.

Daca instrumentul de masurare este utilizat in instalatii importante, va recomandam sa aveti un sistem de rezerva in perfecta stare de functionare.

## 14 Calibrare

In conformitate cu standardul DIN ISO pentru certificarea instrumentelor de masurare, recomandam etalonarea si dupa caz calibrarea periodica a instrumentelor in laboratoarele producatorului. Intervalul de etalonare se stabileste de catre beneficiar, prin norme interne. In conformitate cu DIN ISO, recomandam etalonarea anuala a instrumentelor VA 570.

Certificatele de etalonare sunt eliberate de catre producator, la cerere. Acesta este un serviciu contra cost. Precizia de masurare este verificata cu debitmetre volumetrice certificate DAkkS (Organismul de Certificare German).

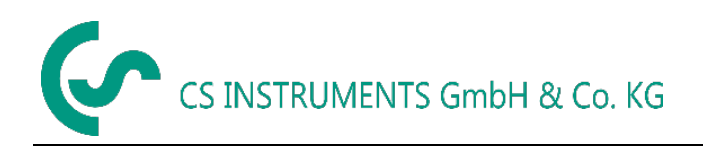

## 15 Garantie

Orice sesizare cu privire la aparitia unor defectiuni va fi luata in considerare si reparatia se va face gratuit, daca se dovedeste a fi un defect de fabricatie. Defectiunile trebuie raportate imediat ce apar si in termenul de garantie al instrumentului. Sunt excluse de la garantie defectele cauzate de o utilizare incorecta si de nerespectarea instructiunilor din acest manual.

Garantia este anulata daca instrumentul a fost deschis - atata timp cat acest lucru nu a fost mentionat in manualul de instructiuni pentru activitatea de intretinere - sau daca seria inscrisa pe instrument a fost modificata, distrusa sau inlaturata.

Perioada de garantie pentru VA 570 este de 12 luni. Daca nu se fac alte precizari, accesoriile au o perioada de garantie de 6 luni. Timpul de reparatie nu extinde perioada de garantie.

In cazul in care pe langa serviciile de reparatie in perioada de garantie, sunt necesare reparatii, calibrari sau alte activitati similare, acestea sunt gratuite dar se vor percepe taxe pentru alte servicii cum ar fi costurile de transport si ambalare. Alte reclamatii, in special cele legate de daune aparute la exteriorul instrumentului, nu sunt luate in considerare, cu exceptia cazului in care responsabilitatea este obligatorie din punct de vedere juridic.

#### Servicii dupa expirarea perioadei de garantie

Desigur, va stam la dispozitie si dupa expirarea perioadei de garantie. Va rugam sa ne trimiteti instrumentul insotit de o scurta descriere a defectului. Va rugam sa mentionati numarul de telefon, astfel incat sa va putem contacta daca va fi necesar.

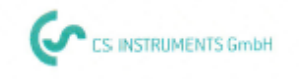

## KONFORMITÄTSERKLÄRUNG

DECLARATION OF CONFORMITY

Wir CS Instruments GmbH We Am Oxer 28c, 24955 Harrislee

Erklären in alleiniger Verantwortung, dass das Produkt Declare under our sole responsibility that the product

> Verbrauchs-/ Durchflusssensor VA 570 Flow Sensor VA570

#### den Anforderungen folgender Richtlinien entsprechen:

We hereby declare that above mentioned components comply with requirements of the following EU directives:

| Elektromagnetische Verträglichkeit                 | 2014/30/EU |
|----------------------------------------------------|------------|
| Electromagntic compatibility                       | 2014/30/EC |
| RoHS (Restriction of certain Hazardous Substances) | 2011/65/EC |

#### Angewandte harmonisierte Normen:

| Harmonised standards applied: |                     |  |
|-------------------------------|---------------------|--|
| EMV-Anforderungen             | EN 55011: 2011-04   |  |
| EMC requirements              | EN 61326-1: 2013-07 |  |
|                               |                     |  |

Anbringungssjahr der CE Kennzeichnung: 15 Year of first marking with CE Label: 15

Das Produkt ist mit dem abgebildeten Zeichen gekennzeichnet. The product is labelled with the indicated mark. CE

Harrislee, den 19.04.2016

Wolfgang Blessing Geschäftsführer

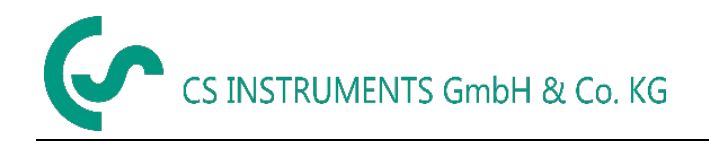

Notite